Oracle® Hospitality Hotel Property Interface IFC8 Configuration

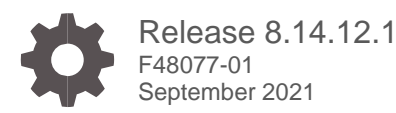

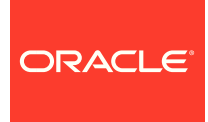

Oracle Hospitality Hotel Property Interface IFC8 Configuration Release 8.14.12.1

F48077-01

Copyright ©, 2021, Oracle and/or its affiliates. All rights reserved.

This software and related documentation are provided under a license agreement containing restrictions on use and disclosure and are protected by intellectual property laws. Except as expressly permitted in your license agreement or allowed by law, you may not use, copy, reproduce, translate, broadcast, modify, license, transmit, distribute, exhibit, perform, publish, or display any part, in any form, or by any means. Reverse engineering, disassembly, or de-compilation of this software, unless required by law for interoperability, is prohibited.

The information contained herein is subject to change without notice and is not warranted to be error-free. If you find any errors, please report them to us in writing.

If this software or related documentation is delivered to the U.S. Government or anyone licensing it on behalf of the U.S. Government, then the following notice is applicable:

U.S. GOVERNMENT END USERS: Oracle programs, including any operating system, integrated software, any programs installed on the hardware, and/or documentation, delivered to U.S. Government end users are "commercial computer software" pursuant to the applicable Federal Acquisition Regulation and agency-specific supplemental regulations. As such, use, duplication, disclosure, modification, and adaptation of the programs including any operating system, integrated software, any programs installed on the hardware, and/or documentation, shall be subject to license terms and license restrictions applicable to the programs. No other rights are granted to the U.S. Government.

This software or hardware is developed for general use in a variety of information management applications. It is not developed or intended for use in any inherently dangerous applications, including applications that may create a risk of personal injury. If you use this software or hardware in dangerous applications, then you shall be responsible to take all appropriate fail-safe, backup, redundancy, and other measures to ensure its safe use. Oracle Corporation and its affiliates disclaim any liability for any damages caused by use of this software or hardware in dangerous applications.

Oracle and Java are registered trademarks of Oracle and/or its affiliates. Other names may be trademarks of their respective owners.

Intel and Intel Xeon are trademarks or registered trademarks of Intel Corporation. All SPARC trademarks are used under license and are trademarks or registered trademarks of SPARC International, Inc. AMD, Opteron, the AMD logo, and the AMD Opteron logo are trademarks or registered trademarks of Advanced Micro Devices. UNIX is a registered trademark of The Open Group.

This software or hardware and documentation may provide access to or information about content, products, and services from third parties. Oracle Corporation and its affiliates are not responsible for and expressly disclaim all warranties of any kind with respect to third-party content, products, and services unless otherwise set forth in an applicable agreement between you and Oracle. Oracle Corporation and its affiliates will not be responsible for any loss, costs, or damages incurred due to your access to or use of third-party content, products, or services, except as set forth in an applicable agreement between you and Oracle.

# Contents

| Contents                                  | i          |
|-------------------------------------------|------------|
| Preface                                   | iv         |
| 1 Configure IFC Application               | 1-1        |
| Prerequisites                             | 1-1        |
| Option 1: Configure a new Interface       | 1-1        |
| Option 2: Migrate from existing IFC8      | 1-11       |
| 2 Authentication by WinUser               | 2-1        |
| General                                   | 2-1        |
| Authentication Form                       | 2-1        |
| 3 Save the Config.XML file                | 3-1        |
| First Time Saving                         | 3-1        |
| Saving Existing Configuration             | 3-3        |
| 4 Create Shortcut                         | 4-1        |
| Create Shortcut                           | 4-1        |
| Find the Shortcut                         | 4-2        |
| 5 The Configuration Editor for Config.XML | 5-1        |
| Configuration Editor Structure            | 5-2        |
| IFC1 Node                                 | 5-4        |
| IFC1 Node Attributes                      | 5-4        |
| IFC1 Sub Nodes                            | 5-5        |
| IFC1 PRN Sub Node                         | 5-5        |
| Node Attributes                           | 5-5        |
| IFC1 PARSE Sub Node                       | <b>5-6</b> |
| Node Attributes                           | 5-6        |
| IFC1 PROT Sub Node                        | 5-7        |
| Node Attributes                           | 5-8        |
| IFC1 COMM Sub Node                        | <b>5-9</b> |

| Node Attributes                                                                       | 5-9                          |
|---------------------------------------------------------------------------------------|------------------------------|
| COMM sub-node TCP / TCP_S                                                             | 5-10                         |
| COMM sub-node COM / COMEx                                                             | 5-11                         |
| COMM sub-node TCP_C                                                                   | 5-12                         |
| COMM sub-node HTTP                                                                    | 5-13                         |
| PMS1 Node                                                                             | 5-14                         |
| PMS1 Node Attributes                                                                  | 5-15                         |
| PMS1 Sub Nodes<br>PMS1 PRN Sub Node                                                   | 5-16<br>5-16                 |
| Node Attributes                                                                       | 5-16                         |
| PMS1 PARSE Sub Node:                                                                  | 5-17                         |
| Node Attributes:                                                                      | 5-17                         |
| PMS1 PROT Sub Node                                                                    | 5-18                         |
| Node Attributes                                                                       | 5-18                         |
| PMS1 COMM Sub Node                                                                    | 5-20                         |
| Node Attributes                                                                       | 5-20                         |
| COMM sub-node DBS                                                                     | 5-21                         |
| COMM sub-node TCP / TCP_C                                                             | 5-22                         |
| COMM sub-node COM / COMEx                                                             | 5-23                         |
| COMM sub-node TCP_S                                                                   | 5-24                         |
| MAIN Node<br>MAIN Node Attributes<br>MAIN Sub Nodes<br>MAIN GlobalDbsConnect Sub Node | 5-25<br>5-25<br>5-26<br>5-26 |
| Node Attributes                                                                       | 5-27                         |
| MAIN SimAttrDef Sub Node                                                              | 5-27                         |
| Node attributes                                                                       | 5-28                         |
| MAIN COMM Sub Node                                                                    | 5-28                         |
| Node Attributes:                                                                      | 5-28                         |
| MAIN MON Sub Node                                                                     | 5-29                         |
| Node Attributes:                                                                      | 5-29                         |
| 6 Duplicate IFC Node                                                                  | 6-1                          |
| General                                                                               | 6-1                          |
| Add Additional IFC Node                                                               | 6-1                          |
| Delete IFC Node                                                                       | 6-7                          |
|                                                                                       |                              |
| 7 Duplicate PMS node                                                                  | 7-1                          |
| Add Additional PMS Node for Suite8 IFC                                                | 7-1                          |
| Required additional Settings                                                          | 7-3                          |
|                                                                                       |                              |

| Add Additional PMS Node for OPERA IFC  | 7-5        |
|----------------------------------------|------------|
| 8 The PMS OPERA Parser Node Settings   | 8-7        |
| OPERA PMS Parser<br>Suite 8 PMS Parser | 8-8<br>8-9 |

# Preface

IFC8/IfcApplication is part of the Hotel Property Interface (IFC8) as of Version 8.14.0.0.

IFC8 is used as the primary Property Interface application with Oracle Suite8 PMS and with Oracle OPERA PMS (on-Premise & Cloud).

IFC8 is intended to be installed at the customer site for communication to certain external systems that are utilized by the site.

#### Purpose

This guide explains the common parts of the Hotel Property Interface (IFC8) Configuration form.

### Audience

This document is intended for consultants, technical support teams, product specialists, and others who are responsible for setting up the Oracle Hospitality Hotel Property Interface with the Oracle Hospitality Suite8 and OPERA Property Management Systems.

#### **Customer Support**

To contact Oracle Customer Support, access My Oracle Support at the following URL:

#### https://support.oracle.com

When contacting Customer Support, please provide the following:

- Product version and program/module name
- Functional and technical description of the problem (include business impact)
- Detailed step-by-step instructions to re-create
- Exact error message received
- Screenshots of each step you take
- Your contact details including an email address.

### Documentation

Oracle Hospitality product documentation is available on the Oracle Help Center at http://docs.oracle.com/en/industries/hospitality/

| Date           | Description                                                                                                    |
|----------------|----------------------------------------------------------------------------------------------------|
| July 2019      | Initial Publication                                                                                                    |
| June 2021      | <ul><li>Update of screenshots</li><li>Added new functionality description</li></ul>                                             |
| August 2021    | <ul><li>Review in respect to version 8.14.12</li><li>Updated Screen Shots</li><li>Added new functionality description</li></ul> |
| September 2021 | • Review in respect to 8.14.12.1                                                                                                |

**Table 1 Revision History** 

# 1 Configure IFC Application

Each connection to a property vendor system requires its instance of IFC8.

After installation of the Hotel Property Interface program (IFC8) configuration is needed to communicate with the vendor system.

IFC8 will use a configuration file it starts against reading all the configuration sets. The IFC8 instance creates the configuration file at the initial start.

There are two options for configuring the IFC8 instance:

- Configure a new Interface
   a new configuration file will be created
- Migrate from existing IFC8.13 Interface
   an existing configuration file will be used

The following sections describe the basic creation or migration of the configuration file and settings:

## Prerequisites

- User needs a valid Local PC user and password with FULL administrative rights
- For Suite8 installations, the user needs a valid Suite8 user account and password with Supervisor rights. Must not be an Interface user account
- For Suite8 installations, the user needs the Database credentials to allow IFC8 to access the database at runtime.

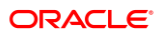

## **Option 1: Configure a new Interface**

1. Execute IfcApplication.exe - usually located in C:\FIDELIO\Ifc8.Net\IfcApplication

| > FIDELIO > Ifc8.Net > IfcApplication |                  |             |          |  |
|---------------------------------------|------------------|-------------|----------|--|
| Name ^                                | Date modified    | Туре        | Size     |  |
| Tmp                                   | 18.08.2020 14:30 | File folder |          |  |
| 8 IfcApplication.exe                  | 17.07.2020 01:14 | Application | 3.772 KB |  |

If cApplication will automatically create a new configuration file (Config.xml) which contains all necessary tags and default settings.

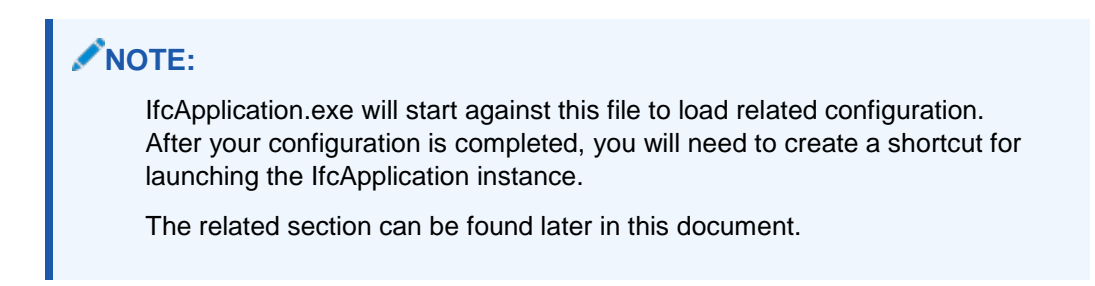

IfcApplication will launch a series of pop-up messages.

The following messages appear as the current new Config.xml has no validated data.

| Start/Stop - Options -                                                       | About                                                             | hAction - Messl v(3 +)                                                                                                    | MontorRefersh Bottom Hickors mil                                                                                                    |
|------------------------------------------------------------------------------|-------------------------------------------------------------------|----------------------------------------------------------------------------------------------------|----------------------------------------------------------------------------------------------------|
| TimeStamp                                                                    | Ifc1<br>Unknown ⇔ Unknown-Unknown Unknown<br>Link:End Comm:Disbl  | Pms1<br>Unknown ↔ Unknown-Unknown Unknown<br>Link:End Comm:Disbl                                                                                 | Main-V8.14.1<br>IfcControl +> TCP-Unknown                                                                                                    |
| 106.02.10:31:161<br>106.02.10:31:171<br>106.02.10:31:171<br>106.02.10:31:171 | IfcApplication  IfcApplication  Code:  -Code: -Source:  Press 'OK | elated update of configuration file required.<br>App_Config_Global_Exception<br>IfcMain.CheckDpapiConfigAndValues/1<br>to continue!<br>OK Cancel | <pre>&gt;&gt;&gt;&gt;&gt;&gt;&gt;&gt;&gt;&gt;&gt;&gt;&gt;&gt;&gt;&gt;&gt;&gt;&gt;&gt;&gt;&gt;&gt;&gt;&gt;&gt;&gt;&gt;&gt;&gt;&gt;&gt;&gt;&gt;&gt;</pre>                                                           |
| 106.02.10:31:171                                                             |                                                                   |                                                                                                    | <pre><app_config_global_exception> [IfcMain.CheckDpapiConfigAndValues /1] -Description: Security related update of configuration file requiredAction: Press 'OK' to continue!</app_config_global_exception></pre> |

2. Click **OK** to continue.

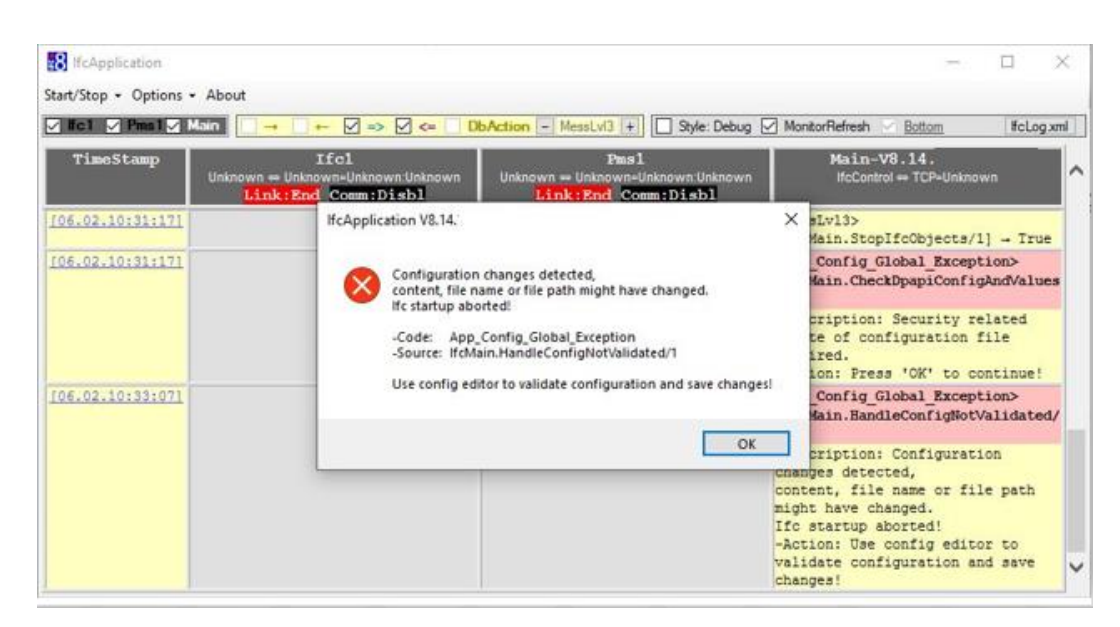

3. Click OK to continue.

IfcApplication might detect Suite8 client files located and registered on the IFC PC. So it assumes the configuration of IFC is for Suite8 PMS – thus the message below notes that the Suite8 Database credential configuration is missing.

4. Select **Yes** to add the related configuration into the Config.xml file.

| 16 If cApplication   |                                                          |                                                                                                    | - 0 ×                                                                                                    |
|----------------------|----------------------------------------------------------|----------------------------------------------------------------------------------------------------|----------------------------------------------------------------------------------------------------|
| Start/Stop - Options | • About                                                  | DhAction - Messl v13 + Style: Debug                                                                                                    | MonitorRefresh Sottom Ifolion vml                                                                                                    |
| TimeStamp            | Ifc1<br>Unknown ⇔ Unknown-Unknown<br>Link:End Comm:Disbl | Pms1<br>Unknown⇔Unknown:Unknown:Unknown<br>Link:End Comm:Disbl                                                                                                    | Main-V8.14<br>IfcControl ⇔ TCP=Unknown                                                                                                    |
|                      | IfcApplication \                                         | /8.14. ×                                                                                                    | -Action: Press 'OK' to continue!                                                                                                    |
| 106.02.10:33:071     | DB co<br>-Codi<br>-Sour<br>DB co<br>Shou                 | ennection configuration missing<br>e: App_Config_AttrNotFound_Exception<br>ce: IfcMain.inititCObjects/1<br>unnect possible, but not configured!<br>Id the DB connection be prepared? | <pre><app config="" exception="" global=""> [IfcHain.HandleConfigNotValidated/ 1] -Description: Configuration changes detected, content, file name or file path might have changed. Ifc startup aborted! -Action: Use config editor to validate configuration and save changes!</app></pre> |
| 106.02.10:36:291     |                                                          |                                                                                                    | <pre><app_config_attrnotfound_exception>[IfcMain.InitIfCODjects/1] -Description: DB connection configuration missing -Action: DB connect possible, but not configured! Should the DB connection be prepared?</app_config_attrnotfound_exception></pre>                                      |

This warning will not occur when there is no oracle / Suite 8 client installed or in other words you are creating a new installation for OPERA PMS.

5. Click **Yes** to continue and a further configuration item window will open:

| 8 Configuratio                                          | on Item                                                                                                    |    |
|---------------------------------------------------------|----------------------------------------------------------------------------------------------------|----|
| kara Dath                                               | 21000 / MAIN                                                                                                    |    |
| item-rath                                               | /TFC5/MAIN                                                                                                    | 21 |
| Item-Name                                               | FidCOMPath                                                                                                    |    |
| Item-Value                                              | C:\Fidelio\Programs                                                                                                    | -  |
| Description                                             | Path of the Fidelio-COM.Dll files                                                                                                    |    |
|                                                         |                                                                                                    |    |
| Error Descr.                                            | Attribute not found                                                                                                    |    |
|                                                         |                                                                                                    |    |
| Use 'Ignore' to<br>Use 'Retry' to re<br>Use 'Cancel' to | retry with selected value / use default values for all other incorrect items<br>etry with selected value / show message box for other incorrect items<br>abort program |    |
|                                                         | Cancel Retry Ignore                                                                                                    | ]  |

This message denotes that some configuration attributes are missing in the Config.xml file.

Define the path of the Suite8 client program files (default is c:\fidelio\programs).

- Click Ignore to retry with selected value/use default values for all other incorrect items – IFC will populate configuration with default values. <u>This is the recommended</u> <u>option</u>.
- 7. Click Retry with selected value/show message box for all other incorrect items
- 8. Click **Cancel** to abort the program.

If a Suite8 client is installed (not Opera PMS) the following message appears:

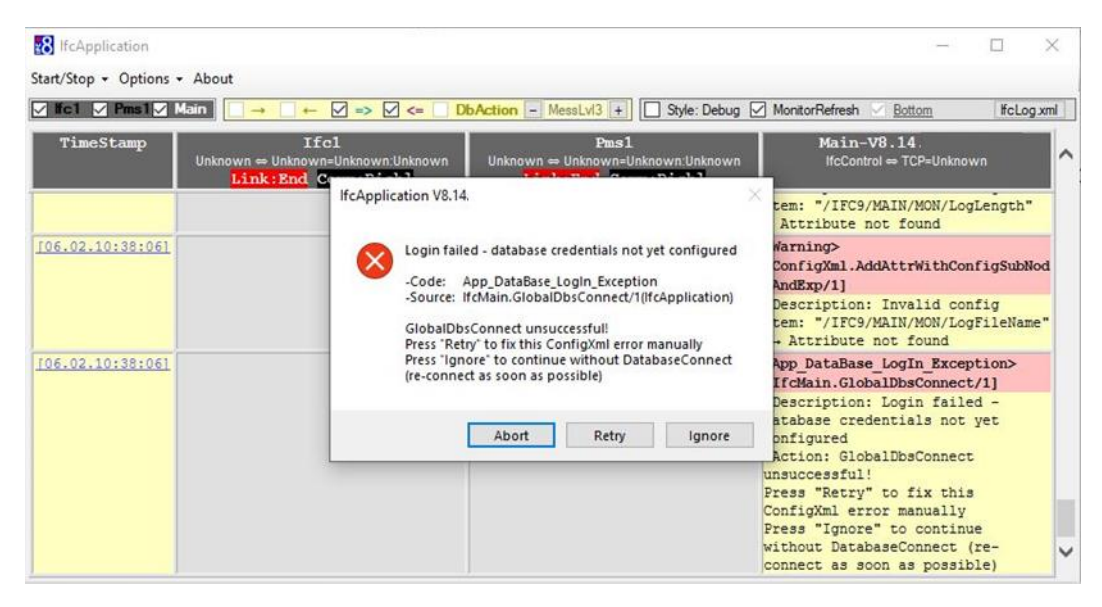

This message indicates that the default used Suite8 Database access credentials are incorrect.

- 9. Select **Retry** to switch to DB login credential settings and enter the correct DB user, alias, and password in the Configuration form. This is the recommended option.
- **10.** Select **Ignore** to continue the setup wizard without Database connect. Access to the configuration in DbConfig is not possible.
- 11. Select Cancel to abort the program.
- **12.** On Selecting **Retry** IfcApplication will open a Window to authenticate access to configuration.

| Authentication by | Win user | × |
|-------------------|----------|---|
| User Name:        | usemame  |   |
| Win Domain:       |          |   |
| Password:         |          |   |
|                   | Login    |   |

**13.** Enter the local Windows User credentials to authenticate access to the configuration form.

For a more detailed explanation go to the Authentication by WinUser section. After entering the Windows user authentication credentials the Editor for Config.xml form will open at the IFC9 / Main / GlobalDbsConnect1 node.

| infig structure | Attributes     |                            | Selected at                                            | ttribute                                                        |                                 |           |
|-----------------|----------------|----------------------------|--------------------------------------------------------|-----------------------------------------------------------------|---------------------------------|-----------|
| FIFC9           | Name           | Value                      | Name                                                   |                                                                 |                                 |           |
| PMS1            | DbsConfig      | ICFG(0)                    | DbsConfig<br>Current value                             |                                                                 |                                 |           |
| MAIN            | User           | type the database user na  |                                                        |                                                                 |                                 |           |
| Global DbsConne | Alias          | type the database alias na | ICFG(0)                                                |                                                                 |                                 |           |
| COMM            | OdbcDriverName | Oracle in OraClient 12Home | New value - VALIDATION REQUIRED!                       |                                                                 |                                 |           |
| MON             | VpdHotelId     |                            | Open DbsConfig                                         |                                                                 |                                 |           |
|                 |                |                            | The global<br>Only items<br>Default: "I<br>Attribute w | I "BusinessL<br>from list are<br>ICFG(0)"<br>vas missing o      | ogic" database setup<br>allowed | hina with |
|                 |                |                            | original va                                            | lue " <not fo<="" td=""><td>und&gt;"</td><td>ing mar</td></not> | und>"                           | ing mar   |
|                 |                |                            | Path                                                   |                                                                 |                                 |           |
|                 |                | /IFC9/MA                   | IN/GlobalDi                                            | bsConnect0                                                      |                                 |           |
|                 |                | Туре                       |                                                        |                                                                 |                                 |           |
|                 |                |                            | Initialize, D                                          | ObsConf                                                         |                                 |           |

14. In the MAIN/GlobalDbsConnect0 node enter the DB credentials

### Available parameters:

| Parameter | Value   | Notes                                                           |
|-----------|---------|-----------------------------------------------------------------|
| DbsConfig | ICFG(0) | Access the global "Business Logic" database setup (Suite8 only) |

| Parameter      | Value               | Notes                                                                                                    |
|----------------|---------------------|----------------------------------------------------------------------------------------------------|
| User           | DB User             | Database user name<br>Default: V8Live<br>(Suite8 only)                                                                                                    |
| Alias          | DB Alias            | Database Alias (as of TnsOra)<br>Default: V8<br>(Suite8 only)                                                                                                    |
| Pwd            | DB User<br>password | Database user password<br>Default: <type here="" password="" your=""><br/>(Suite8 only)</type>                                                                                       |
| OdbcDriverName |                     | Force the ODBC driver name for ORACLE database<br>connection, set this to [Empty] if Ifc8 should be select<br>the driver automatically<br>Default: Oracle in CLIENT<br>(Suite8 only) |
| VpdHotelld     |                     | The HOTEL_ID for a VPD database context<br>(Suite8 only)                                                                                                    |

### 15. Then select Apply.

IfcApplication will reinitialize and then another warning message will pop up:

| DFCB-V8.14,"        | Unknown                                                                                                    | - 🗆 X                                                                                                    |
|---------------------|----------------------------------------------------------------------------------------------------|----------------------------------------------------------------------------------------------------|
| Start/Stop + Option | s • About                                                                                                    |                                                                                                    |
| Ital Pm1            | Main ++ 🗹 => 🗹 <= DbAction - MessLvl3 +                                                                                                    | MonitorRefresh Bottom KcLog.xml                                                                                                    |
| TimeStamp           | Ifcl Res1 Unknown = Unknown Unknown Un | Main-V8.14.<br>IfcControl = TCP=Unknown                                                                                                    |
|                     | IfcApplication V8.14                                                                                                    | X DurrDigits="2"<br>NumSep="."<br>NumDigits="2"                                                                                                    |
| 106.02.10:41:46     | Configuration changes detected,     content, file name or file path might have changed.     if c startup aborted                                                                                                    | sLv13><br>Main.TerminateIfc/11]<br>alDbaDisConnect → DBS<br>pnhected done                                                                                                    |
| 106.02.10:41:46     | Source: IfdMain.HandleConfigNotValidated/11                                                                                                    | aLv13><br>Main.StopIfcObjecta/11] → True                                                                                                    |
| 106.02.10:41:46     | Use coming editor to validate computation and save change                                                                                                    | Config_Global_Exception><br>Kain.BandleConfigNotValidated/                                                                                                    |
|                     |                                                                                                    | rription: Configuration<br>manyes detected,<br>content, file name or file path<br>might have changed.<br>If c startup aborted!<br>-Action: Use config editor to<br>validate configuration and save<br>changes! |

### 16. Confirm this message with "OK"

Another form will pop up. IfcApplication will add further attributes.

| 8 Configura                                         | ition Item —                                                                                                    | ×      |
|-----------------------------------------------------|----------------------------------------------------------------------------------------------------|--------|
| Item-Path                                           | /IFC9/IFC1                                                                                                    |        |
| Item-Name                                           | ObjCaption                                                                                                    |        |
| Item-Value                                          | lfc1                                                                                                    | $\sim$ |
| Description                                         | Define an individual name for the lfc1 object to be used for display in monitoring (max. 20 character)                                                                      | ^      |
|                                                     |                                                                                                    | $\vee$ |
| Error Descr.                                        | Attribute not found                                                                                                    | ^      |
|                                                     |                                                                                                    | $\sim$ |
| Use 'Ignore' to<br>Use 'Retry' to<br>Use 'Cancel' t | o retry with selected value / use default values for all other incorrect items<br>retry with selected value / show message box for other incorrect items<br>o abort program |        |
|                                                     | Cancel Retry Ignore                                                                                                    |        |

You can give the related IFC object a name for better visualization of which vendor system is connected.

Default = Ifc1

There is no need to change this value but it does help users for clarity.

17. Continue with selecting **Ignore** button.

All missing attributes will be added to the Config.xml file and filled with default values.

**18.** Click **Ignore** to use the default values.

The Configuration form will appear again with all attributes red-colored.

| File + Options +              |                |                            |                |                                                                                |                                 |             |    |
|-------------------------------|----------------|----------------------------|----------------|--------------------------------------------------------------------------------|---------------------------------|-------------|----|
| ionfig <mark>structure</mark> | Attributes     |                            | Selected attr  | ribute                                                                         |                                 |             |    |
| E-IFC9                        | Name           | Value                      | Name           |                                                                                |                                 |             |    |
| H PMS1                        | DbsConfig      | ICFG(0)                    | DbsConfig      |                                                                                |                                 |             |    |
| MAIN                          | User           | Välive                     | Current valu   | Je I                                                                           |                                 |             |    |
| GlobalDbsConne                | Alias          | v8                         | ICFG(0)        |                                                                                |                                 |             | -  |
| - SimAttrDef                  | Pwd            |                            |                |                                                                                |                                 |             |    |
| MON                           | OdbcDriverName | Oracle in OraClient 12Home | New value      | e - VALID                                                                      | ATION REQUIRE                   | :D!         |    |
|                               | VpdHotelId     |                            |                | Ope                                                                            | en DbsConfig                    |             |    |
|                               |                |                            |                |                                                                                |                                 |             |    |
|                               |                |                            | -              |                                                                                |                                 |             |    |
|                               |                |                            | Description    |                                                                                |                                 | 417         | _  |
|                               |                |                            | Only items fr  | rom list are                                                                   | ogic" database setur<br>allowed | ,           |    |
|                               |                |                            | Default: "IC   | FG(0)"                                                                         | r ualuo wao pot mato            | الاس محتط   |    |
|                               |                |                            | original valu  | ie " <not fou<="" td=""><td>ind&gt;"</td><td>a in ig wid</td><td>e.</td></not> | ind>"                           | a in ig wid | e. |
|                               |                |                            |                |                                                                                |                                 |             |    |
|                               |                |                            | Path           |                                                                                |                                 |             |    |
|                               |                |                            | /IFC9/MAIN     | V/GlobalDb                                                                     | sConnect0                       |             |    |
|                               |                |                            | Туре           |                                                                                |                                 |             | -  |
|                               |                |                            | Initialize, Db | osConf                                                                         |                                 |             |    |
|                               |                |                            |                |                                                                                | []                              | -<br>       |    |

19. Click Apply to confirm the current settings.

IfcApplication will internally validate the current settings.

IFC reinitializes and then shows proper configuration nodes and attributes without left red marked entries.

| ne • Options •    |                |                                  |                                                                                                    |
|-------------------|----------------|----------------------------------|----------------------------------------------------------------------------------------------------|
| onfig structure   | Attributes     |                                  | Selected attribute                                                                                  |
| B-IFC9            | Name           | Value                            | Name                                                                                                |
| IE-IFC1           | DbsConfig      | ICFG(0)                          | DbsConfig                                                                                           |
| E-MAIN            | User 💽         | V8live                           | Current value                                                                                       |
| GlobalDbsConnect0 | Alias 🖉        | v8                               | ICFG(0)                                                                                             |
| SimAttrDef        | Pwd            |                                  | Land device and                                                                                     |
| MON               | OdbcDriverName | Oracle in OraClient12Home1_32bit | New value                                                                                           |
|                   | VpdHotelid     |                                  | Open DbsConfig                                                                                      |
|                   |                |                                  | Undo                                                                                                |
|                   |                |                                  |                                                                                                    |
|                   |                |                                  | Description                                                                                         |
|                   |                |                                  | The global "BusinessLogic" database setup<br>Only items from list are allowed<br>Default: "ICFG(0)" |
|                   |                |                                  | Path                                                                                                |
|                   |                |                                  | /IFC9/MAIN/GlobalDbsConnect0                                                                        |
|                   |                |                                  | Туре                                                                                                |
|                   |                |                                  | Initialize, DbsConf                                                                                 |

In IFC1/PARSE/FktLogo node select the desired FKT Logo (Parser) to use.

| ile + Options +                                       |                     |                                                  |                                                                                                    |  |  |  |  |
|-------------------------------------------------------|---------------------|--------------------------------------------------|----------------------------------------------------------------------------------------------------|--|--|--|--|
| nfig structure                                        | Attributes          |                                                  | Selected attribute                                                                                            |  |  |  |  |
| B- IFC9<br>⊡- IFC1<br>□ PRN                           | Name                | Value                                            | Name                                                                                                    |  |  |  |  |
|                                                       | FktLogo             | FIAS                                             | FktLogo                                                                                                    |  |  |  |  |
| SimAttrDef                                            | Simulation          | Y                                                | Current value                                                                                                 |  |  |  |  |
| PARSE                                                 | XmlPack EmptyAttr   | Y                                                | FIAS                                                                                                    |  |  |  |  |
| PROT                                                  | InLineSchema        | N                                                |                                                                                                    |  |  |  |  |
| B - COMM<br>B - PMS1<br>→ MAIN<br>→ GlobalDbsConnect0 | GetParseConfig      | GetParseConfig                                   | New value                                                                                                    |  |  |  |  |
|                                                       | LA_TimeOut          | 3000                                             | FIAS                                                                                                    |  |  |  |  |
|                                                       | ParseCharSet        | 850                                              | Lindo                                                                                                    |  |  |  |  |
| SimAttrDef                                            | CharPlaceHolder_Def | laceHolder_Def III<br>De<br>Th<br>Pr<br>Pr<br>De | Sold Sold Sold Sold Sold Sold Sold Sold                                                                       |  |  |  |  |
| COMM                                                  |                     |                                                  | Description                                                                                                   |  |  |  |  |
| MON                                                   |                     |                                                  | The parser class — select the corresponding<br>RtLlogo<br>Only items from list are allowed<br>Default: "FIAS" |  |  |  |  |
|                                                       |                     |                                                  | Path                                                                                                    |  |  |  |  |
|                                                       |                     |                                                  | /IFC9/IFC1/PARSE                                                                                              |  |  |  |  |
|                                                       |                     |                                                  | Туре                                                                                                    |  |  |  |  |
|                                                       |                     |                                                  | Main, Initialize                                                                                              |  |  |  |  |

### NOTE:

**FKT Logo** is the internal code of the related Interface protocol (Message offset) IFC8 shall use to communicate with the connecting vendor system.

In the value list, all supported FKT Logos are listed with names. If your issue is not finding the correct FKT Logo for your vendor system, contact your Account Manager or Oracle Interface support.

| File • Options •             |            |        |                                                                                                    |
|------------------------------|------------|--------|----------------------------------------------------------------------------------------------------|
| onfig <mark>structure</mark> | Attributes |        | Selected attribute                                                                                           |
| E-IFC9<br>E-IFC1             | Name       | Value  | Name                                                                                                    |
|                              | I FktLogo  | M87POS | FktLogo                                                                                                    |
| SimAttrDef                   |            |        | Current value                                                                                                |
| PARSE                        |            |        | FIAS                                                                                                    |
| PROT                         |            |        |                                                                                                    |
| I PMS1                       |            |        | New value                                                                                                    |
| - MAIN                       |            |        | M87POS                                                                                                    |
| GlobalDbsConnect0            |            |        | Undo                                                                                                    |
| SimAttrDef                   |            |        |                                                                                                    |
| MON                          |            |        | Description                                                                                                  |
| MON                          |            |        | The pareer class → select the corresponding<br>RktLogo<br>Only tems from list are allowed<br>Default: "FIAS" |
|                              |            |        | Path                                                                                                    |
|                              |            |        | /IFC9/IFC1/PARSE                                                                                             |
|                              |            |        | Туре                                                                                                    |
|                              |            |        | Main, Initialize                                                                                             |

### **20.** Click **Apply** to confirm the value.

The new Fkt Logo will now have new configuration attributes. A form will pop up:

| Itc1 ≥ Pms1≥    | Main                                            | 8 Configura                                         | ation Item                                       |                                                             |                                                          | — <b>D</b>                   | $\times$ | h <u>Bottom</u> M87PO:                                                  | S_L |
|-----------------|-------------------------------------------------|-----------------------------------------------------|--------------------------------------------------|-------------------------------------------------------------|----------------------------------------------------------|------------------------------|----------|-------------------------------------------------------------------------|-----|
| TimeStamp       | M8                                              | Item-Path                                           | /IFC9/IFC                                        | C1/PARSE                                                    |                                                          |                              |          | a-V8.14<br>trol ⇔ TCP=5101:LOCAL                                        | ŀ   |
|                 |                                                 | Item-Name                                           | Simulation                                       | n                                                           |                                                          |                              |          |                                                                         | I,  |
|                 |                                                 | Item-Value                                          | 1                                                |                                                             |                                                          |                              | ~        | etting used by OS:                                                      | ľ   |
|                 |                                                 | Description                                         | Enables/                                         | disables the Simulation-N                                   | < >                                                      | bcl="€"<br>=","<br>;its="2"  |          |                                                                         |     |
|                 |                                                 | Error Descr.                                        | Attribute                                        | not found                                                   |                                                          |                              | ~        | ts="2"                                                                  |     |
| 06.02.10:55:431 |                                                 |                                                     |                                                  |                                                             |                                                          |                              |          |                                                                         | 1   |
| 06.02.10:55:431 |                                                 | Use 'Ignore' tr<br>Use 'Retry' to<br>Use 'Cancel' t | o retry with s<br>retry with se<br>to abort prog | elected value / use defa<br>elected value / show me<br>gram | sult values for all other in<br>ssage box for other inco | correct items<br>rrect items |          | <pre>iminateIfc/7] sConnect - DBS id done iopIfcObjects/7] - True</pre> |     |
| 06.02.10:55:451 | <warning><br/>[ConfigXm<br/>eAndExp/7</warning> |                                                     |                                                  | Cancel                                                      | Retry                                                    | Ignore                       |          |                                                                         | 100 |

21. Click **Ignore** to confirm new attributes with default values.

| 🛛 Pms 1 🖓 Main                                              | - 🗹 -> 🗹 <= 🗌 DbAction -                                                                                                    | MessLvl3 + Style: Det                                                 | ug 🗹 MonitorRefresh 🛷 <u>Bottom</u>                                 | M87PO                             | S_Log XML |
|-------------------------------------------------------------|----------------------------------------------------------------------------------------------------|-----------------------------------------------------------------------|---------------------------------------------------------------------|-----------------------------------|-----------|
| Stamp M87POS<br>Link:<br>Item: "/IFU9/IF<br>itingForShutdow | Ifc1<br>CTCP-5001LOCAL SEE<br>End Comm:Off<br>CTCPROI/MS/ICP/TimeoutWa<br>a" - Attribute not found                                    | Pms1<br>RV[1] ⇔ DBS=GiobaDbaConnect<br>Link:End Comm                  | :0/FoCommPort=5501<br>::Off                                         | Main-V8.14.<br>IfcControl ↔ TCP=5 | 101 LOCAL |
| ConfigXml Setup for M87PO                                   | S - Micros 3700/8700/9700 POS (Enh                                                                                                    | anced)                                                                |                                                                     | -                                 |           |
| File • Options •                                            | Attributes                                                                                                    |                                                                       | Selected attribute                                                  |                                   |           |
|                                                             | Name<br>RetLogo<br>Smulation<br>NmPackEmptyAtr<br>InLineSchema<br>GetParseCorfig<br>LA_TimeOut<br>ParseCharSet<br>CharPlaceHolder_Def | Value<br>M87POS<br>Y<br>N<br>GetParseConfig<br>3000<br>1252<br>46(46) | Name Current value New value Description Path Type Main, Initialize |                                   |           |

It is now recommended to save the new Config.xml file.

22. Go to the Save the Config.XML file section for details.

Note that the interface has turned its status into Config Mode:

| 🔝 (IFC8 V8.14 M          | 87PO5 - Micros 3700/8700/9700 POS (Enha              | nced)                                                                     |                                      | - 🗆 X                  |
|--------------------------|------------------------------------------------------|---------------------------------------------------------------------------|--------------------------------------|------------------------|
| Start/Stop + Options + / | About                                                |                                                                           |                                      | Config Model           |
| S Ici S Pasts Ma         |                                                      | Notion - MessLvC + Syle Debug 🖓 Mo                                        | ntorRefresh                          | ME7POS_Log XML         |
| TimeStamp                | Efel<br>MITPOS == TCP-5001LOCAL<br>Link:End Comm:Off | Pms1<br>55RV(1) =<br>D85-GebsDbsConcet0fsComPat-5501<br>Link(End Comm:0ff | Main-VB<br>ReCentral                 | .14.<br>TCP-5101 LOCAL |
| LESING CONTRACT          |                                                      |                                                                           | (IfcMain.moState<br>Garbage collect) | Timer_Elapsed/7]       |

This means the Interface has shut down communication with the vendor and PMS modules (Suite8 or OPERA).

### 23. To turn off Config Mode select Options – Disable config mode.

| IFC8 V8      | .14. | - M87POS - Micros   | 3700/8700 | /9700 POS (Enha | nced)                                  |                       | >              |
|--------------|------|---------------------|-----------|-----------------|----------------------------------------|-----------------------|----------------|
| Start/Stop + | Opti | ions - About        |           |                 |                                        |                       | Config Mod     |
| 🗹 ici 🗹      |      | Configuration       | Alt+C     | <□ D            | bAction - MessLvl3 + Style: Debug 🗸 Mo | nitorRefresh 🗹 Bottom | M87POS_Log_XML |
| TimeSt       | *    | Disable config mode | Alt+G     |                 | Den et 1                               | Main-V8 14            |                |
| T LINUS      |      | Create certificate  | Alt+T     | LOCAL           | SERV[1] ⇔                              | IfcControl == TCP=    | 5101:LOCAL     |
|              |      | Simulation          | Alt+U     | :011            | Link:End Comm:Off                      |                       |                |
| TAALARIER    |      | Database swap       | Alt+W     |                 |                                        | [IfcMain.moStateTime: | r_Elapsed/20]  |
|              | ~    | Show monitoring     | Alt+E     |                 |                                        | Garbage collection do | one (memory    |

The Interface will reinitialize, however, it is possible that due to missing configuration it will not initialize with the Vendor or PMS.

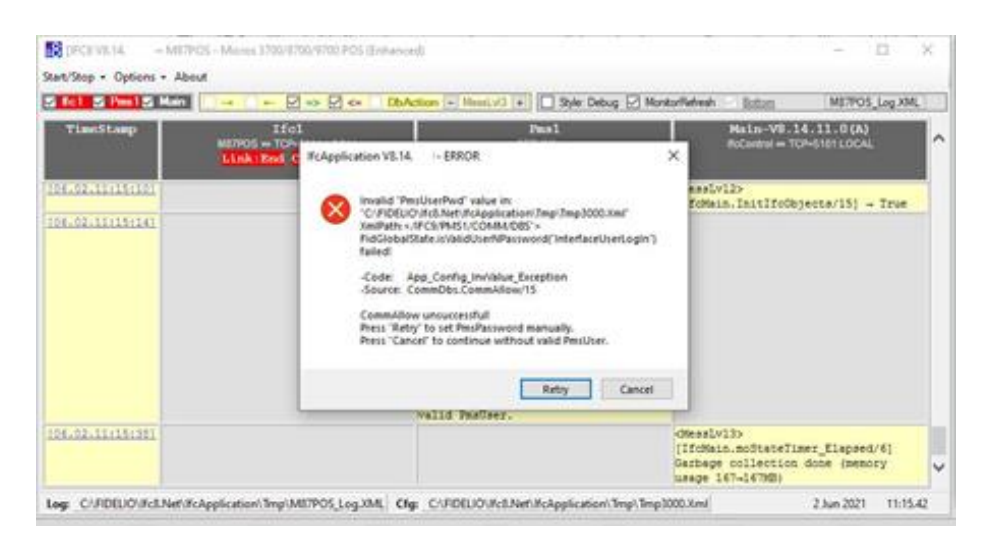

In this case, continue with Configuration of the Interface via the Configuration form editor.

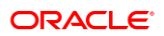

## **Option 2: Migrate from existing IFC8**

### NOTE:

Make sure the config.xml file to migrate was started with an IFC8 VB6 version 8.13.x to ensure all attributes and values will be able to convert.

So in case an upgrade from an older IFC8 version to 8.14.x is planned, first upgrade the existing IFC8 version to IFC8.13.x before upgrading to IFC8.14.x

Copy the configuration file (XML) of the existing IFC8 installation to a new folder.

If you are not sure where to find them please review your existing shortcuts.

#### Recommendation

1. Copy the file to a subfolder of c:\fidelio\lfc8.Net\lfcApplication (freely definable) using the IFC8 FKT Logo as the directory name.

Example: c:\fidelio\lfc8.Net\lfcApplication\IHV\ (for the IHV Interface)

- 2. Create a shortcut to start IfcApplication and call this Config.xml See section "Create Shortcut" for details.
- 3. Start the IfcApplication via shortcut.

The First message will pop up because of security-related updates.

| Start/Ston - Ontions - About |                                                 |                                                        |                                                                                                    |
|------------------------------|-------------------------------------------------|--------------------------------------------------------|----------------------------------------------------------------------------------------------------|
| V fc1 V Pms1 V Main          | ← Ø => Ø <= DbAction                            | - MessLvl3 + Style: Debug                              | MonitorRefresh Bottom IHV_Log.XML                                                                               |
| TimeStamp<br>H               | Ifc1<br>V⇔TCP-5003LOCAL<br>k:End Comm:Disbl DBS | Pms1<br>SERV[3] ⇔<br>∝GlobalDbsConnect.0/FoCommPort=55 | Main-V8.14.<br>IfcControl 	TCP=5103.LOCAL                                                                       |
| 106.02.11:40:541             | IfcApplication V8.14.                           |                                                        | X<br>CommTcpServMulti.Init_Specific/1]<br>MBOESEL-LAP:5103) - done                                              |
| 106.02.11:40:551             | -Code: App_Co<br>-Source: IfcMain               | unfig_Global_Exception<br>.CheckDpapiConfigAndValues/1 | MessLv13><br>IfcMain.CheckRequiredObjects/1] →<br>rue                                                           |
| 106.02.11:40:551             | Press 'OK' to con                               | tinue!                                                 | MessLv12><br>frmIfcApplication.StartIfc/1] Ifc<br>bjects will be initialized                                    |
| 106.02.11:40:551             |                                                 | OK Cancel                                              | MessLv13><br>IfcMain.StopIfcObjects/1] - True                                                                   |
| 106.02.11:40:551             |                                                 |                                                        | <pre><app_config_global_exception> [IfcMain.CheckDpapiConfigAndValues/ 1]</app_config_global_exception></pre>   |
|                              |                                                 |                                                        | -Description: Security related<br>update of configuration file<br>required.<br>-Action: Press 'OK' to continue! |

4. Click **OK** to continue.

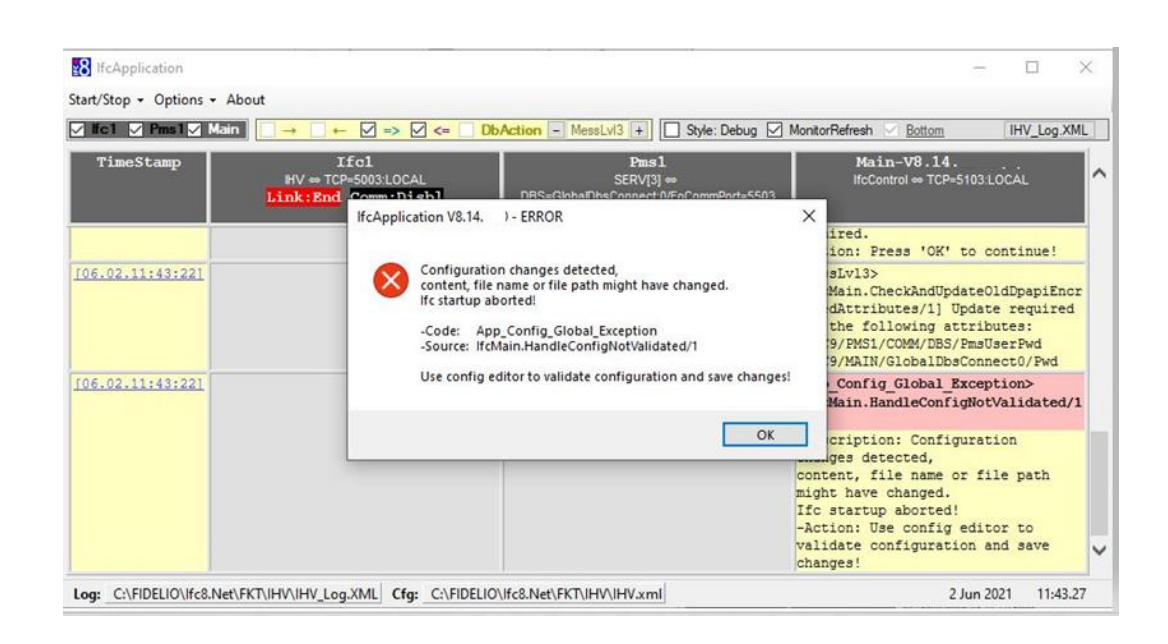

The IfcApplication will read the Config.xml and will add any missing attributes to it.

| c1 / Pme1 / Ela | Configure                                           | tion Itom                                              |                                                  |                                                      | - <b>-</b>     | V        | Dottom                                             | HW Lee YM                       |
|-----------------|-----------------------------------------------------|--------------------------------------------------------|--------------------------------------------------|------------------------------------------------------|----------------|----------|----------------------------------------------------|---------------------------------|
|                 | E Conngula                                          | nion nem                                               |                                                  |                                                      |                | ^        | Doctorii                                           | THV_LOG.XM                      |
| TimeStamp       | H Item-Path                                         | /IFC9/MAIN                                             | 0                                                |                                                      |                |          | in-V8.14.11<br>ontrol $\Leftrightarrow$ TCP=510    | .0(A)<br>3:LOCAL                |
| Li              | ni<br>Item-Name                                     | FidCOMPath                                             | 1                                                |                                                      |                |          |                                                    |                                 |
|                 | Item-Value                                          | C:\Fidelio\P                                           | rograms                                          |                                                      |                | ~        | /COMM/DB5/Pm<br>/GlobalDbsCo                       | suser <i>r</i> wa<br>nnect0/Pwd |
| .02.11:43:221   | Description                                         | Path of the Fidelio-COM.DII files                      |                                                  |                                                      |                | <b>^</b> | g_Global_Exc<br>andleConfigN                       | eption≻<br>otValidated/1        |
|                 | Error Descr.                                        | Attribute not                                          | found                                            |                                                      |                | <b>^</b> | on: Configur<br>tected,<br>ile name or<br>changed. | ation<br>file path              |
|                 | Use 'Ignore' to<br>Use 'Retry' to<br>Use 'Cancel' t | retry with sele<br>retry with selec<br>o abort program | cted value / use def<br>ted value / show me<br>n | ault values for all other<br>ssage box for other inc | ncorrect items |          | p aborted!<br>se config ed<br>onfiguration         | itor to<br>and save             |
| 5.02.12:05:361  |                                                     |                                                        |                                                  |                                                      |                | _        | .AddAttrWith                                       | ConfigSubNode                   |
|                 |                                                     |                                                        | Cancel                                           | Betry                                                | lanore         |          |                                                    |                                 |

When IFC8 connects with Suite8 PMS the above path of the location of the Fidelio Program files needs to be verified by the user.

- 5. Click **Ignore** to continue with default values for all missing attributes.
- 6. Click Retry to confirm the selected value and show a message box for the next incorrect or missing attribute.

Possible attributes that you might need to verify:

In each case, the combination of the Item-Name and the Description text will explain what the value is used for. Generally, there is no need to change the Default Value.

### NOTE:

Use the Default Values unless you have an explicit need for a change. If in doubt please verify with your support team or Oracle support.

| 🔀 Configuratio                                         | on Item                                                                                                    | ×      | 8 Configurati                                | ion Item 📃 🗖                                                                                                    | <b>-</b> ×- |
|--------------------------------------------------------|----------------------------------------------------------------------------------------------------|--------|----------------------------------------------|----------------------------------------------------------------------------------------------------|-------------|
| Item-Path                                              | /IFC9/MAIN                                                                                                    |        | Item-Path                                    | /IFC9/IFC1/PROT                                                                                                    |             |
| Item-Name                                              | ShutdownTimeout                                                                                                    |        | Item-Name                                    | ReplyTimeOut                                                                                                    |             |
| Item-Value                                             | 5                                                                                                    | •      | ltem-Value                                   | 8000                                                                                                    | -           |
| Description                                            | The maximum "ShutdownTimeout" property $\rightarrow$ wait for selected timeout (in seconds) before a forced shutdown is performed.                                                            | *<br>* | Description                                  | The maximum time waiting for reply record from vendor system $\rightarrow$ set this in Milliseconds (default for IHV is "3000")                                                                    | *           |
| Error Descr.                                           | Attribute not found                                                                                                    | *<br>+ | Error Descr.                                 | Attribute not found                                                                                                    | *           |
| Use "Ignore" to<br>Use "Retry" to n<br>Use "Cancel" to | retry with selected value / use default values for all other incorrect items<br>etry with selected value / show message box for other incorrect items<br>abort program<br>Cancel Retry Ignore |        | Use Ignore't<br>Use Retry'to<br>Use Cancel't | o retry with selected value / use default values for all other incorrect items<br>retry with selected value / show message box for other incorrect items<br>o abort program<br>Cancel Retry Ignore |             |

| 8 Configurat                                        | ion Item 💿 💽                                                                                                    | 🔁 Configurati                                       | ion Item                                                                                                    | × |
|-----------------------------------------------------|----------------------------------------------------------------------------------------------------|-----------------------------------------------------|----------------------------------------------------------------------------------------------------|---|
| Item-Path                                           | /IFC9/IFC1/PROT                                                                                                    | Item-Path                                           | /FC9/FC1/PROT                                                                                                    |   |
| Item-Name                                           | TimeoutThreadWait                                                                                                    | Item-Name                                           | TimeoutThreadSleep                                                                                                    |   |
| Item-Value                                          | 2501 -                                                                                                    | Item-Value                                          | 21                                                                                                    | • |
| Description                                         | timeout after which the inbuffer is checked if no signal was received (set to ''-1'' at to wait infinite for signal) (default for IHV is ''2500'') $$=\!\!\!\!\!\!\!\!\!\!\!\!\!\!\!\!\!\!\!\!\!\!\!\!\!\!\!\!\!\!\!\!\!\!\!\!$ | Description                                         | sleep timeout for read thread (set to 0, if sleep should not be used) (default for IHV is "20")                                                                                                    | * |
| Error Descr.                                        | Attribute not found                                                                                                    | Error Descr.                                        | Attribute not found                                                                                                    | * |
| Use "Ignore" ti<br>Use 'Retry' to<br>Use 'Cancel' I | o retry with selected value / use default values for all other incorrect items<br>retry with selected value / show message box for other incorrect items<br>o abort program<br>Cancel Retry Ignore                              | Use "Ignore" to<br>Use 'Retry' to<br>Use 'Cancel' t | o retry with selected value / use default values for all other incorrect items<br>retry with selected value / show message box for other incorrect items<br>o abort program<br>Cancel Retry Ignore |   |

| 🔀 Configurat                                        | ion Item 📃 🔲                                                                                                    | ×      | R Configura                                      | tion Item                                                                                                   |
|-----------------------------------------------------|----------------------------------------------------------------------------------------------------|--------|--------------------------------------------------|----------------------------------------------------------------------------------------------------|
| Item-Path                                           | /FC9/FC1/PB0T                                                                                                    |        |                                                  |                                                                                                    |
| to bi                                               |                                                                                                    |        | Item-Path                                        | /IFC9/IFC1/PRUT/LLC_BMP                                                                                     |
| Item-Name                                           | l imeout i hreadStop                                                                                                    |        | Item-Name                                        | TimeoutWaitingForShutdown                                                                                   |
| Item-Value                                          | 200                                                                                                    | •      | Item-Value                                       | 10000                                                                                                    |
| Description                                         | timeout waiting for read thread to stop before thread will be aborted (default for IHV is "200")                                                                           | *<br>• | Description                                      | The maximum time waiting for current shutdown was requested $\rightarrow$ set this in                       |
| Error Descr.                                        | Attribute not found                                                                                                    | *<br>* | Error Descr.                                     | Attribute not found                                                                                         |
| Use "Ignore" to<br>Use "Retry" to<br>Use "Cancel" f | oretry with selected value / use default values for all other incorrect items<br>retry with selected value / show message box for other incorrect items<br>o abort program |        | Use 'Ignore' i<br>Use 'Retry' to<br>Use 'Cancel' | to retry with selected value / use default<br>o retry with selected value / show messag<br>to abort program |
|                                                     | Cancel Retry Ignore                                                                                                    |        |                                                  | Cancel                                                                                                    |

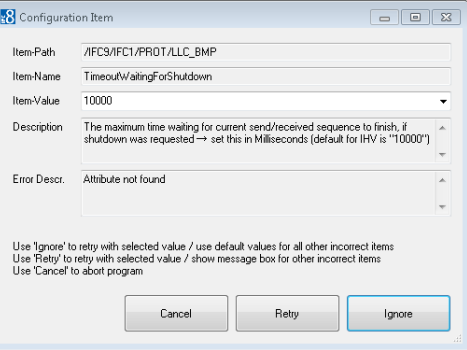

| 8 Configurati                                       | on Item                                                                                                    |   | 🚯 Configurat                                        | ion Item                                                                                                    | ×      |
|-----------------------------------------------------|----------------------------------------------------------------------------------------------------|---|-----------------------------------------------------|----------------------------------------------------------------------------------------------------|--------|
| Item-Path                                           | /IFC9/IFC1/COMM/TCP                                                                                                    |   | Item-Path                                           | /IFC9/PMS1/PROT                                                                                                    |        |
| Item-Name                                           | TCP_PollE vents                                                                                                    |   | Item-Name                                           | ReplyTimeOut                                                                                                    |        |
| Item-Value                                          | 5                                                                                                    | - | ltem-Value                                          | 8000                                                                                                    | -      |
| Description                                         | TCP poll event timeout in msec. $\rightarrow$ default: "-1"(disabled)                                                                                                    | ÷ | Description                                         | The maximum time waiting for reply record from vendor system $\rightarrow$ set this in Milliseconds (default for SERV is "3000")                                            | *<br>  |
| Error Descr.                                        | Attribute not found                                                                                                    | * | Error Descr.                                        | Attribute not found                                                                                                    | *<br>* |
| Use "Ignore" to<br>Use 'Retry' to<br>Use 'Cancel' t | retry with selected value / use default values for all other incorrect items<br>retry with selected value / show message box for other incorrect items<br>> abort program |   | Use "Ignore" to<br>Use "Retry" to<br>Use "Cancel" t | o retry with selected value / use default values for all other incorrect items<br>retry with selected value / show message box for other incorrect items<br>o abort program |        |
|                                                     | Cancel Retry Ignore                                                                                                    |   |                                                     | Cancel Retry Ignore                                                                                                    |        |

| 🛃 Configurati                                        | on Item 📃 🗖 💌                                                                                                    | 8 Configurat                                       | ion Item 📃 🗖 💌                                                                                                    |
|------------------------------------------------------|----------------------------------------------------------------------------------------------------|----------------------------------------------------|----------------------------------------------------------------------------------------------------|
| Item-Path                                            | /IFC9/PMS1/PROT                                                                                                    | Item-Path                                          | /IFC9/PMS1/PROT                                                                                                    |
| Item-Name                                            | TimeoutThreadWait                                                                                                    | Item-Name                                          | TimeoutThreadSleep                                                                                                    |
| Item-Value                                           | 2501 -                                                                                                    | Item-Value                                         |                                                                                                    |
| Description                                          | timeout after which the inbuffer is checked if no signal was received (set to "-1" $$\sim$$ to wait infinite for signal) (default for SERV is "2500") $$\sim$$                                     | Description                                        | sleep timeout for read thread (set to 0, if sleep should not be used) (default for<br>SERV is "20")                                                                                                |
| Error Descr.                                         | Attribute not found                                                                                                    | Error Descr.                                       | Attribute not found                                                                                                    |
| Use "Ignore" to<br>Use "Retry" to<br>Use "Cancel" to | o retry with selected value / use default values for all other incorrect items<br>retry with selected value / show message box for other incorrect items<br>o abort program<br>Cancel Retry Ignore | Use 'Ignore' t<br>Use 'Retry' to<br>Use 'Cancel' i | o rety with selected value / use default values for all other incorrect items<br>retry with selected value / show message box for other incorrect items<br>to abort program<br>Cancel Retry Ignore |

| 8 Configuration                                       | on Item                                                                                                    | × |  |  |  |  |
|-------------------------------------------------------|----------------------------------------------------------------------------------------------------|---|--|--|--|--|
| Item-Path                                             | /IFC9/PMS1/PROT                                                                                                    |   |  |  |  |  |
| Item-Name                                             | TimeoutThreadStop                                                                                                    |   |  |  |  |  |
| Item-Value                                            | 200                                                                                                    |   |  |  |  |  |
| Description                                           | timeout waiting for read thread to stop before thread will be aborted (default for SERV is "200")                                                                    | * |  |  |  |  |
|                                                       |                                                                                                    | Ŧ |  |  |  |  |
| Error Descr.                                          | Attribute not found                                                                                                    |   |  |  |  |  |
|                                                       |                                                                                                    | - |  |  |  |  |
| Use Tgnore' to<br>Use 'Retry' to r<br>Use 'Cancel' to | rety with selected value / use default values for all other incorrect items<br>ety with selected value / show message box for other incorrect items<br>abort program |   |  |  |  |  |

IFC8 will go on, changes its status into "Config mode", and will first require validation of current configuration (Config Validation Required!) as read from the config.xml file.

| tart/stop + Options + At | iout                                              |                                                                                                    | Config Validation Require                                                                         |
|--------------------------|---------------------------------------------------|----------------------------------------------------------------------------------------------------|---------------------------------------------------------------------------------------------------|
| / IICI / Pinsl / Main    |                                                   | DbAction - MessLv(3 +                                                                                                    | MontorRefresh Bottom IHV_Log.XML                                                                  |
| TimeStamp                | Ifc1<br>HV == TCP=5003:LOCAL<br>Link:End Comm:Off | Pms1<br>SERV[3] ⇔<br>DBS-GlobaDDsConnectOfFaCommPort=5503<br>Link:End Comm:Off                                                                                                    | Main-V8.14.<br>IfcControl ⇔ TCP=5103LOCAL                                                         |
| 106.02012:07:201         |                                                   | <pre>(MessIv12&gt; [CommDbs.Init_Specific/1] - done FidelioIfcAction V8.14.9.0 FidelioDatabase V8.14.9.0 FidelioCatings V8.14.9.0 FidelioGlobalStatus V8.14.9.0 FidelioMisc V8.14.9.0</pre> |                                                                                                   |
| 06.02.12:07:201          |                                                   | <pre><messlvl2> [CommDbs.Init_Specific/1] Connected to hotel "Hotel Bösel, Willich Wekeln"</messlvl2></pre>                                                                                 |                                                                                                   |
| 106.02.12:07:201         |                                                   | <messlv13>[CommMain.ChangeState/1]<br/>Disbl-Off</messlv13>                                                                                                    |                                                                                                   |
| 106.02.12:07:201         |                                                   |                                                                                                    | <pre><warning>[IfcMain.InitIfcObjects/1] -Description: - True ConfigMode enabled!</warning></pre> |
| (06.02.12:07:20)         |                                                   |                                                                                                    | <messlv12><br/>[IfcMain.StartIfcObjects/1] - False</messlv12>                                     |

The IFC will not allow communication with the vendor side and with the PMS side (Suite8 or OPERA).

7. Access the Configuration Editor (Options – Configuration – access with user authentication) and you will find all config parameters colored in red.

| nfig structure | Attributes |       | Selected attribute |
|----------------|------------|-------|--------------------|
| FFC9<br>       | Name       | Value | Name               |
| . MAIN         |            |       | Current value      |
|                |            |       | New value          |
|                |            |       | Undo               |
|                |            |       | Description        |
|                |            |       |                    |
|                |            |       |                    |
|                |            |       | Туре               |

8. Click Apply to confirm current settings.

| File - Options -               |            |               |                    |
|--------------------------------|------------|---------------|--------------------|
| onfig structure                | Attributes |               | Selected attribute |
| ⊒- <mark>IFC9</mark><br>È-IFC1 | Name       | Value         | Name               |
| i∰⊷ PMS1<br>i∰∞ MAIN           |            | Current value |                    |
|                                |            |               | New value          |
|                                |            |               | Undo               |
|                                |            |               | Description        |
|                                |            |               |                    |
|                                |            |               | Path               |
|                                |            |               |                    |
|                                |            |               | Туре               |

- 9. Click **Save** to save converted Config.xml
- **10.** In the Options menu uncheck the **Disable Config Mode** option and then the IfcApplication will be ready.

| tart/Stop +        | Optio | ons - About         |       |     |                                                               | Config Mod                                                                                                    |
|--------------------|-------|---------------------|-------|-----|---------------------------------------------------------------|----------------------------------------------------------------------------------------------------|
| 4 fc1 📈            |       | Configuration       | Alt+C | <   | DbAction - MessLvl3 + Style: Debug 1                          | MonitorRefresh 🗹 Bottom IHV_Log.XML                                                                                 |
| TimeSt             | ¥     | Disable config mode | Alt+G |     | Pasl                                                          | Main-V8.14                                                                                                    |
|                    |       | Create certificate  | Alt+T | AL  | SERV[3] -                                                     | IfcControl ↔ TCP=5103.LOCAL                                                                                         |
|                    |       | Simulation          | Alt+U | orr | DBS=GlobaDbsConnect.0/roCommPort=SS03<br>Link:End Comm:Off    |                                                                                                    |
|                    |       | Database swap       | Alt+W |     | Willich Wekeln"                                               |                                                                                                    |
| 106.02.12          | ~     | Show monitoring     | Alt+E |     | <messlv13><br/>[CommMain.ChangeState/14] Disbl-Off</messlv13> |                                                                                                    |
| <u>[06.02.12</u> ; | 10:5  | 21                  |       |     |                                                               | <pre><warning> [IfcMain.InitIfcObjects/14] -Description: - True ConfigMode enabled!</warning></pre>                 |
| 106.02.12:         | 10:5  | 21                  |       |     |                                                               | <messlvl2><br/>[IfcMain.StartIfcObjects/14] -<br/>False</messlvl2>                                                  |
| 106.02.12:         | 11:0  | 141                 |       |     |                                                               | <pre><messlv13> [IfcMain.moStateTimer_Elapsed/14] Garbage collection done (memory usage 125-124MB)</messlv13></pre> |
| 106.02.12:         | 12:0  | 271                 |       |     |                                                               | <pre>cMessLvl3&gt; [IfcMain.moStateTimer_Elapsed/13] Garbage collection done (memory vacae_124.124Mb)</pre>         |

IFC8 will change its status into Link Start and attempts to create a connection to the PMS (Suite8 Database or OPERA IFC Controller)

|                  |                                                              | SACtion - MessLVI3 + US Style: Debug                                               | MonitorRefresh Bottom IHV_Log_XML                                                                                      |
|------------------|--------------------------------------------------------------|------------------------------------------------------------------------------------|----------------------------------------------------------------------------------------------------|
| TimeStamp        | Ifc1<br>HV + TCP-5003LOCAL<br>Link:End Comm:Asyn             | Pms1<br>SERV[3] ++<br>DBS+GlobaObsConnect@FocommPort-5503<br>Link:Start TComm:Sync | Main-V9.14.<br>HcControl ↔ TCP=5103LOCAL                                                                               |
| [06.02.12:15:15] |                                                              | <pre>c=[0 1] <linkstart <br="" date="210602">Time="121514" /&gt;</linkstart></pre> |                                                                                                    |
| (06.02.12:15:15) |                                                              | <pre><messlvl3> [IfcObject.ChangeLinkState/28] CommOn-Start</messlvl3></pre>       |                                                                                                    |
| [06.02.12:15:15] |                                                              |                                                                                    | <pre><messlvl3> [IfcMain.IfcObject_ChangeLinkState/ 28] set LinkAllow=CommOn done for all ifc objects</messlvl3></pre> |
| [06.02.12:15:15] | <messlv13><br/>[CommMain.ChangeState/29] Off-Asyn</messlv13> |                                                                                    |                                                                                                    |
| (06.02.12:15:15) |                                                              |                                                                                    | <messlvl2><br/>[IfcMain.StartIfcObjects/9] - True</messlvl2>                                                           |
| [06.02.12:15:26] |                                                              |                                                                                    | <pre><messlvl3> [IfcMain.moStateTimer_Elapsed/26] Garbage collection done (memory usage 156-155MB)</messlvl3></pre>    |

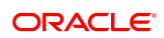

# 2 Authentication by WinUser

# General

This additional authentication to access the IFC8 config form has been added to set a security step for unwanted access to the IFC DB Config (Suite8 PMS) via the IFC8 Config form.

The Login is also required when IFC8 is installed for OPERA PMS!!

When selecting "Options" / "Configuration" the user will need to enter the user / PW of the local/corp. windows account active for the machine the IFC8 application is running at.

Note: Interface configuration can be accessed with the user that is currently active / the IFC is started with or with a Windows user having administrator rights!

## **Authentication Form**

When IFC8 is installed against Suite8 authentication is also possible by Suite8 user credentials.

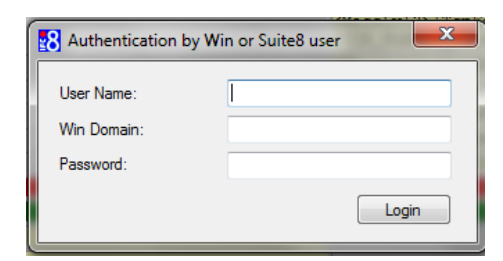

- 1. User Name: Windows User name / Suite8 user
- 2. Win Domain: Domain name (when available)
- 3. Password: Windows User name password / Suite8 user password

### Login Win user without domain name:

| 8 Authentication b | by Win or Suite8 user |
|--------------------|-----------------------|
| User Name:         | Win User              |
| Win Domain:        |                       |
| Password:          | •••••                 |
|                    | Login                 |

### Login Win user with the domain name:

| 8 Authentication b | oy Win or Suite8 user |
|--------------------|-----------------------|
| User Name:         | Win User              |
| Win Domain:        | Win Domain            |
| Password:          | •••••                 |
|                    | Login                 |
|                    | Login                 |

### **NOTE:**

Login fails for the user without administrative rights currently not logged in.

### Login with Suite8 user:

| 🚯 Authentication by Win or Suite8 user |                  |  |  |  |  |
|----------------------------------------|------------------|--|--|--|--|
| User Name:                             | Suite8 User name |  |  |  |  |
| Win Domain:                            |                  |  |  |  |  |
| Password:                              | •••••            |  |  |  |  |
|                                        | Login            |  |  |  |  |
|                                        |                  |  |  |  |  |

### **NOTE**:

Suite8 user must not be the Interface user-defined in Suite8 PMS

# 3 Save the Config.XML file

# First Time Saving

When a new Config.xml has been generated from the beginning via IfcApplication the log files and temporary config.xml file will be created in a \tmp subfolder of the IfcApplication directory.

| nt/Stop • Options • About                                                                                                    | s700/8700/9700 POS (Enhanced)                                                                            |                                                                                |                                                                                           |                                  | Cor                                   | fig Mod |
|----------------------------------------------------------------------------------------------------|----------------------------------------------------------------------------------------------------|--------------------------------------------------------------------------------|-------------------------------------------------------------------------------------------|----------------------------------|---------------------------------------|---------|
| llc1 🗹 Pms1 🖉 Main                                                                                                    | ← 🗹 ⇒> 🗹 <= 🗌 DbAction                                                                                   | - MessLvl3 + Style: Debu                                                       | g 🗹 MonitorRefresh 🖂 <u>Bot</u>                                                           | tom M87PC                        | OS_Log XML                            |         |
| TimeStamp W87PC                                                                                                    | Ifol<br>S = TCP-5001LOCAL SE<br>CEDIC Comminist<br>FCL/PROF/Incoutwe<br>wn" - Attribute not found        | Pms1<br>RV[1] == DBS=GlobaDbsConnect(<br>Link:End Comm:                        | )/FoCommPort=5501<br><mark>OEE</mark>                                                     | Main-V8.14.<br>HcControl ++ TCP+ | 5101 LOCAL                            |         |
| ConfigXml Setup for M87P                                                                                                    | OS - Micros 3700/8700/9700 POS (Enh                                                                      | nanced)                                                                        |                                                                                           | -                                |                                       | <       |
| Config structure                                                                                                    | Attributes                                                                                               | Value                                                                          | Selected attribute                                                                        |                                  |                                       |         |
| 15.02 <ul> <li>IFC1</li> <li>SmAthDef</li> <li>SmAthDef</li> <li>SmAthDef</li> <li>SmAthDef</li> <li>Imapped</li> <li>Marpos</li> <li>PROT</li> <li>COMM</li> <li>PMS1</li> <li>MAIN</li> </ul> <li>26.02</li> <li>26.02</li> | Smilation Smilation KillpackEmptyAtr InLineSchema LineSchema LA_TimeOut ParseCharSet CharPlaceHolder_Def | Y         N           GetPanseConfig         3000           1252         46 46 | Verifie Current value Current value New value Description Path Path Type Main, Initialize |                                  | · · · · · · · · · · · · · · · · · · · |         |
| 6.02                                                                                                    |                                                                                                    |                                                                                | Cancel                                                                                    | Apply Save                       | Ok                                    | e       |

### • Selecting the Save button:

The temporary config file will be saved as "Ifc8NetConfig.xml" in the \tmp folder of IfcApplication, without an option to save it under a different name in a different folder.

### • Save under different name:

Select the Menu option **File** and then the option **Create backup file**. The **Save as** browser window opens in the \tmp folder of IfcApplication and offers to save the "tmpxxxxx" file with a trailing Date and Timestamp in this folder. The temporary config file can now be saved under a specific name into a specific folder

| Save As    |                                           |           |                           |       |                    |              |    |
|------------|-------------------------------------------|-----------|---------------------------|-------|--------------------|--------------|----|
| ·          | 1 King King King King King King King King | > lfc8.Ne | et > IfcApplication > Tmp | ~ (   | <b>b</b> $^{ m o}$ | Search Tmp   |    |
| Organize 🔻 | <ul> <li>New folder</li> </ul>            |           |                           |       |                    |              | (  |
|            | IfcApplication                            | ^         | Name                      | Date  | modified           | Туре         | Si |
|            | 📑 Tmp                                     |           | FIAS_Log.XML              | 02.06 | 2021 10:44         | XML Document |    |
|            | lfcBusi                                   |           | 🔮 lfcLog.xml              | 02.06 | 2021 10:41         | XML Document |    |
|            | IfcControl                                |           | M87POS_Log.XML            | 02.06 | 2021 10:55         | XML Document |    |
|            | IfcLogBrowser                             |           | 🖭 Tmp3000.Xml             | 02.06 | 2021 10:55         | XML Document |    |
|            | IfcService                                |           |                           |       |                    |              |    |
|            |                                           |           |                           |       |                    |              |    |
|            |                                           |           |                           |       |                    |              |    |
|            | 1.42                                      |           |                           |       |                    |              |    |
|            |                                           |           |                           |       |                    |              |    |
|            |                                           |           |                           |       |                    |              |    |
|            |                                           |           |                           |       |                    |              |    |
|            |                                           |           |                           |       |                    |              |    |
|            |                                           |           |                           |       |                    |              |    |
|            |                                           |           |                           |       |                    |              |    |
|            |                                           |           |                           |       |                    |              |    |
|            |                                           |           |                           |       |                    |              |    |
|            |                                           | ~         | <                         |       |                    |              |    |
| Fi         | ile name: Tmp3000_21                      | 0602_110  | 335.xml                   |       |                    |              |    |
| Save       | e as type: Xml files (*.)                 | :ml)      |                           |       |                    |              |    |
|            |                                           |           |                           |       |                    |              |    |
| Hide Fol   | ders                                      |           |                           |       |                    | Save Canc    | el |

### Selecting the Cancel button:

Will not save the configuration at this time.

### • Shut down the IfcApplication instance:

When selecting the "Exit" option in the Start/Stop menu or the "X" on the right top of IfcApplication the Application will shut down and the Save As browser window will open as to save the config.xml file in the desired folder as the desired name.

| ave As              |                                  |                                   |              |           |       |              |
|---------------------|----------------------------------|-----------------------------------|--------------|-----------|-------|--------------|
| → * ↑               | nis PC → System (C:) → FIDELIO   | > Ifc8.Net > IfcApplication > Tmp |              | ✓ Ö Searc | h Tmp | Ş            |
| anize 🔻 New fold    | er                               |                                   |              |           | B     | ≣ <b>•</b> ( |
| ARCHIVE ^           | Name                             | Date modified                     | Туре         | Size      |       |              |
| certificates        | 🔮 lfcLog.xml                     | 12.08.2019 13:03                  | XML Document | 1 KB      |       |              |
| Drivers             | IHV_Log.XML                      | 12.08.2019 13:05                  | XML Document | 1 KB      |       |              |
| FIDELIO             |                                  |                                   |              |           |       |              |
| alt 🔤               |                                  |                                   |              |           |       |              |
| Hotel1              |                                  |                                   |              |           |       |              |
| HTML                |                                  |                                   |              |           |       |              |
| lfc                 |                                  |                                   |              |           |       |              |
| IFC8                |                                  |                                   |              |           |       |              |
| Ifc8.Net            |                                  |                                   |              |           |       |              |
| FKT                 |                                  |                                   |              |           |       |              |
| IfcApplica          |                                  |                                   |              |           |       |              |
| 📙 Tmp               |                                  |                                   |              |           |       |              |
| -                   |                                  |                                   |              |           |       |              |
| File name: C:\Fl    | DELIO\lfc8.Net\lfcApplication\Tm | np\lfc8NetConfig.Xml              |              |           |       |              |
| Save as type: Xml f | ïles (*.xml)                     |                                   |              |           |       |              |
|                     |                                  |                                   |              |           |       |              |
| lide Folders        |                                  |                                   |              |           | Save  | Cancel       |

In this case, you need to restart the Ifc8 instance with the new Config.xml file out of the folder it is saved in.

The ...\IfcApplication\tmp folder can be removed afterward.

## Saving Existing Configuration

To save the last changes in the Configuration form which is not active open the Configuration form via Options > Configuration

The Authentication by WinUser form will open.

- 1. Go to the Authentication by WinUser section for details.
- 2. Enter the local Windows or Suite8 user credentials and select Login.
- 3. After entering the correct credentials, the Configuration form opens:

| e - Options -      | _                          |                          |                                                                                                    |
|--------------------|----------------------------|--------------------------|----------------------------------------------------------------------------------------------------|
| Create backup file | Attributes                 |                          | Selected attribute                                                                                                    |
| Cancel             | Name                       | Value                    | Name                                                                                                    |
| Apply              | PrgCaption                 | KeyCard IFC              | PrgCaption                                                                                                    |
| Apply & Save       | Regio_CurrSymbol           |                          | Current value                                                                                                    |
| ОК                 | Regio_CurrSeparator        |                          | KeyCard IFC                                                                                                    |
|                    | Regio_CumDigits            |                          | New value                                                                                                    |
|                    | Regio_NumDigits            |                          | KeyCard IFC                                                                                                    |
|                    | FidCOMPath ShutdownTimeout | C:\Fidelio\Programs<br>5 | Undo                                                                                                    |
|                    |                            |                          | Description                                                                                                    |
|                    |                            |                          | Definition of Caption:<br>"Program Name"["Vendor Product Name"]<br>Use Ias separator, each string part with double-<br>quotes, no blanks between separator and double-<br>quote<br>Default: ""IFC3"" |
|                    |                            |                          | Path                                                                                                    |
|                    |                            |                          | /IFC9/MAIN                                                                                                    |
|                    |                            |                          | Туре                                                                                                    |
|                    |                            |                          | Standard, Initialize                                                                                                    |

### 4. Click Save or Apply and Save.

5. To create a new XML / backup file there is the create backup file option.

| File name:   | IHV-VBlfc8Config_200818_161944.xml |
|--------------|------------------------------------|
| ave as type: | Xml files (*.xml)                  |

You can now save this file under a new name for backup purposes.

| Create backup file            | Attributes |       | Selected attribute                                 |
|-------------------------------|------------|-------|----------------------------------------------------|
| Cancel<br>Apply<br>Save<br>OK | Name       | Value | Name Current value New value Undo Description Path |

Or use the create backup option from the drop-down menu.

The **Cancel** button is intended to close the Configuration Editor form without changes.

See also related tooltip:

| Cancel     | Apply       | Apply & Save         | Ok     |
|------------|-------------|----------------------|--------|
| Discard ch | anges and c | lose configuration ( | editor |

The **Apply** button is intended to confirm the parameter changes done.

It will force the re-initialization of the interface based on changed parameter

See also related tooltip:

| Cancel        | Apply | Apply & Save | Ok |  |  |  |
|---------------|-------|--------------|----|--|--|--|
| Apply changes |       |              |    |  |  |  |

The Save or Apply & Save buttons are intended to save changes done into the current Config.xml file.

When you click the **Apply & Save** button the Apply changes command will also be executed so that changes, which were not yet confirmed by the **Apply** button, will be stored as well.

See also related tooltip:

| Cancel | Apply | Apply & Save  | Ok            |                           |
|--------|-------|---------------|---------------|---------------------------|
|        |       | Apply changes | and save in o | urrent configuration file |

The **OK** button is intended to close the Config Editor form with the changes done. For this, the Apply changes function will also be executed when pressing this button.

See also related tooltip:

|   | Ok        |                                    |     |
|---|-----------|------------------------------------|-----|
| _ | Apply cha | iges and close configuration edito | r ( |

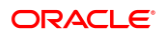

# 4 Create Shortcut

# **Create Shortcut**

Use a shortcut to start the IfcApplication against a specific Configuration file (Config.xml).

- 1. In File Explorer go to the place where you want to create the shortcut.
- 2. Right-click in that directory and inside the **Context** menu and select **New/Create Shortcut**.
- 3. Type in the location of the item:

Example of a shortcut path:

|                                        |                               |                        |                     |                   | 2 |
|----------------------------------------|-------------------------------|------------------------|---------------------|-------------------|---|
| 👔 Create Shortc                        | ıt                            |                        |                     |                   |   |
| What item we                           | ould you like to cre          | ate a shortcut fo      | or?                 |                   |   |
| This wizard helps<br>Internet addresse | you to create shortcuts t<br> | o local or network pr  | ograms, files, folc | ers, computers, c | r |
| Type the location                      | of the item:                  |                        |                     |                   |   |
| C:\FIDELIO\Ifc8.                       | Vet\lfcApplication\lfcAp      | plication.exe c:\fidel | io\lfc8.Net\lfc/    | Browse            |   |
| Click Next to con                      | inue.                         |                        |                     |                   |   |
|                                        |                               |                        |                     |                   |   |
|                                        |                               |                        |                     |                   |   |

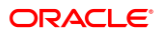

|   |                                                                                                    | ×  |
|---|----------------------------------------------------------------------------------------------------|----|
| ÷ | 2 Create Shortcut                                                                                                    |    |
|   | What item would you like to create a shortcut for?                                                                           |    |
|   | This wizard helps you to create shortcuts to local or network programs, files, folders, computers, or<br>Internet addresses. |    |
|   | Type the location of the item:                                                                                               |    |
|   | cApplication.exe c:\fidelio\lfc8.Net\lfcApplication\lHV\lHV-lfc8Config.xml Browse                                            |    |
|   | Click Next to continue.                                                                                                    |    |
|   |                                                                                                    |    |
|   | Next Can                                                                                                    | el |

- 4. Click Next.
- 5. Type a name for this shortcut:

| P Create Shortcut                         |  |
|-------------------------------------------|--|
| What would you like to name the shortcut? |  |
| Type a name for this shortcut:            |  |
| Start IFC8 IHV                            |  |
| Click Finish to create the shortcut.      |  |
|                                           |  |

6. Click **Finish** to complete shortcut creation.

# Find the Shortcut

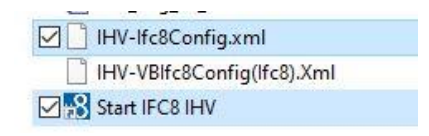

# 5 The Configuration Editor for Config.XML

In the IFC8 Configuration Editor (Config Editor) the configuration of the IFC8 instance for the communication with the connecting vendor system will be done. With saving the configuration the corresponding configuration file (Config.xml) will be created or updated.

To access the Config Editor select Options / Configuration in the IfcApplication menu bar. IfcApplication will require user access authentication to enter the configuration form. After entering the user credentials, the Config Editor opens:

| Config structure                           | Attributes |       | Selected attribute                            |   |
|--------------------------------------------|------------|-------|-----------------------------------------------|---|
| E-IFC9<br>(a) IFC1<br>(b) PMS1<br>(c) MAIN | Name       | Value | Name Current value Undo Description Path Type | ~ |

## **Configuration Editor Structure**

The IFC8 configuration contains 3 sections (nodes).

IFC node:

Used to configure the communication, Parser, Protocol and printer settings with the vendor system

Multiple IFC nodes can be configured (for Multi connections with a vendor system)

PMS node:

Used to configure the communication settings with the PMS System (Suite8 client or OPERA IFC Controller)

Multiple PMS nodes can be configured (e.g. multi-connection to different PMS Properties)

• MAIN node:

Used to configure monitoring settings, Suite8 Database connection, IfcControl connection, and other general settings

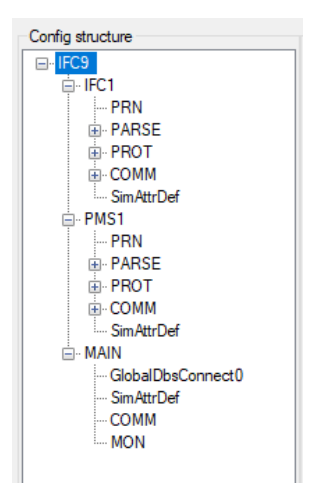

The following tables describe the main configuration parameters.

| Table 2 - Ifc sub r | nodes |
|---------------------|-------|
|---------------------|-------|

| IFC Sub Node | Description                    | Notes                                                                     |
|--------------|--------------------------------|---------------------------------------------------------------------------|
| PRN          | Printer configuration settings | Used to print to locally<br>installed printers via the IFC<br>application |

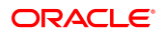
| IFC Sub Node | Description                           | Notes                                                                  |
|--------------|---------------------------------------|------------------------------------------------------------------------|
| PARSE        | Parser configuration settings         | Used to configure specific<br>settings for connecting<br>vendor system |
| PROT         | Protocol layer configuration settings | Used to set up and configure<br>parser specific protocol<br>settings   |
| СОММ         | Communication settings                | Used to configure Connection ports (TCP, RS232, HTTPS)                 |

#### Table 3 - PMS nodes

| PMS1 Sub Node | Description                           | Notes                                                                                |
|---------------|---------------------------------------|--------------------------------------------------------------------------------------|
| PRN           | Printer configuration settings        | Used to print to locally<br>installed printers via the IFC<br>application            |
| PARSE         | Parser configuration settings         | Used to configure specific<br>settings for connecting PMS<br>system or other systems |
| PROT          | Protocol layer configuration settings | Used to setup and configure<br>parser specific protocol<br>settings                  |
| СОММ          | Communication settings                | Used to configure Connection<br>methods (Database, TCP,<br>RS232, HTTPS)             |

#### Table 4 - Main nodes

| MAIN Sub Node     | Description                   | Notes                                                                       |
|-------------------|-------------------------------|-----------------------------------------------------------------------------|
| GlobalDbsConnect0 | Database credentials          | Used to configure the settings to access the Database (Suite8 only)         |
| Sim/AttrDef       | Simulation attribute settings | Used to set default values for internal simulation                          |
| СОММ              | Communication settings        | Used to configure<br>Connection methods<br>(Database, TCP, RS232,<br>HTTPS) |
| MON               | Monitoring settings           | Used to configure settings for monitoring                                   |

## IFC1 Node

Used to configure the communication, Parser, Protocol and printer settings with the vendor system

Multiple IFC nodes can be configured (for Multi connections with a vendor system)

### **IFC1** Node Attributes

| Config structure | Attributes |        |
|------------------|------------|--------|
| ⊡- IFC9          | Name       | Value  |
| PRN              | ObjCaption | lfc1   |
|                  | Required   | Y      |
|                  | GetPathId  | Pathld |
|                  | PathIdX    | PMS1   |
| SimAttrDef       | RefNum     | 21     |
|                  | Pathld1    | PMS1   |
|                  | SetPathId1 | 1      |
|                  |            |        |

Table 5 - Ifc1 node attributes

| IFC1 Sub Node<br>Parameter | Value Description                                                                                                    |
|----------------------------|----------------------------------------------------------------------------------------------------|
| Objection                  | Define an individual object name for the IFCNET.Caption (max. 20<br>character, default="lfc1")<br>Default: lfc1<br>Will be displayed in the Monitoring Object header                                                        |
| Required                   | The "Required" property (only used for MultiConnectMode) $\rightarrow$ set this to "Y" if the LinkAlive is required for this object to complete initialization with the PMS Only items from the list are allowed Default: Y |
| GetPathId                  | The "GetPathId" property $\rightarrow$ use this to set/overwrite the "PathId" with the selected attribute (Default="PathId") Only items from the list are allowed Default: PathId                                           |
| PathIdX                    | The "PathIdX" routing property $\rightarrow$ set this to the corresponding ObjectName to route messages to.<br>Only items from the list are allowed Default: PMS1                                                           |

| IFC1 Sub Node<br>Parameter | Value Description                                                                                                    |
|----------------------------|----------------------------------------------------------------------------------------------------|
| RefNum                     | In the maximum <b>RefNum</b> property, → an error occurs if the "Ref#"<br>counter reaches this value.<br>Amount of records stored in an internal buffer.<br>Default: 10<br>Numeric only, Max value: 25000, Min value: 1 |

## **IFC1 Sub Nodes**

| Config structure     |  |  |
|----------------------|--|--|
| ⊡. IFC9              |  |  |
| ⊫- <mark>IFC1</mark> |  |  |
| - PRN                |  |  |
| PARSE                |  |  |
|                      |  |  |
|                      |  |  |
| SimAttrDef           |  |  |

## IFC1 PRN Sub Node

Used for printing options of the IfcApplication

### Node Attributes

| Config structure    | Attributes         |                          |
|---------------------|--------------------|--------------------------|
| ⊡- IFC9             | Name               | Value                    |
| PRN                 | PrinterName        | \No Printer\             |
| PARSE               | FormatOptions      | (112) NewPage+CenterPage |
| PROT                | PageSize           | 0                        |
|                     | ControlChars       |                          |
| SinAurbei<br>⊪-PMS1 | PrinterName_PCName | \Standard Printer\       |

| PRN Sub node Attributes | Value Description                                                                                                    |
|-------------------------|----------------------------------------------------------------------------------------------------|
| PrinterName             | The standard printer $\rightarrow$ set this to one of the suggested values<br>Only items from the list are allowed<br>Default: \No Printer\<br>When no printer is set here, IFC8 printing is disabled |
| FormatOptions           | The default print formatting $\rightarrow$ set this to one of the suggested values<br>Only items from the list are allowed<br>Default: (112) NewPage+CenterPage                                       |
| PageSize                | The paper size selection → special for slip printer (usually<br>unused → default="0"<br>Default: 0<br>Numeric only, Max value: 9999, Min value: 0                                                     |
| ControlChars            | Definition of printer control characters<br>currently only value "12" = "FormFeed" supported<br>default= <blank></blank>                                                                              |
| PrinterName_PCNAME      | The Printer routing for WSNum="PCNAME" $\rightarrow$ Copy/Rename this property to define additional routings Only items from the list are allowed Default: \No Printer\                               |

#### Table 6 - Ifc1 PRN node attributes

### IFC1 PARSE Sub Node

Used to define and configure the settings used to connect and communicate with a specific vendor system

### Node Attributes

| Config structure | Attributes          |                |
|------------------|---------------------|----------------|
| ⊡- IFC9          | Name                | Value          |
| PRN              | E FktLogo           | FIAS           |
| DARSE            | Simulation          | Y              |
|                  | XmlPack EmptyAttr   | Y              |
|                  | InLineSchema        | N              |
| SimAttrDef       | GetParseConfig      | GetParseConfig |
|                  | LA_TimeOut          | 3000           |
|                  | ParseCharSet        | 850            |
|                  | CharPlaceHolder_Def |                |
|                  |                     | 1              |

| PARSE Sub node<br>Attributes | Value Description                                                                                                    |
|------------------------------|----------------------------------------------------------------------------------------------------|
| FktLogo                      | The parser class $\rightarrow$ select the corresponding FktLogo Only items from the list are allowed Default: FIAS                                                                             |
| Simulation                   | Enables/disables the Simulation-Menu in the MainFormular<br>(default="Y")<br>Only items from the list are allowed<br>Default: Y                                                                |
| XmIPackEmptyAttr             | Pack empty XML attributes (default="Y")<br>Only items from the list are allowed<br>Default: Y                                                                                                  |
| XmlDecl                      | Enable/disable XmIDeclaration element xml version="1.0"? for<br>Xml documents (default="N")<br>Only items from the list are allowed<br>Default: N                                              |
| InLineSchema                 | Enable/disable schema definitions in XmlSchemaDef-Element<br>(only for FIAS & SIM-Parser) (default="N")<br>Only items from the list are allowed<br>Default: N                                  |
| GetParseConfig               | Import the application layer configuration from another config.xml<br>Only items from the list are allowed<br>Default: GetParseConfig                                                          |
| LA_TimeOut                   | Define a maximum timeout for PMS-LinkAlive status after Vendor<br>startup (default: 3000ms)<br>Default: 3000<br>Numeric only, Max value: 10000, Min value: 1000                                |
| ParseCharSet                 | Set the vendor code page definition<br>Default: 850<br>If the vendor system uses a specific code page then the same<br>code page value has to be set here (e.g. 1252 for Windows code<br>page) |
| CharPlaceHolder_Def          | Set character place holder defaults → general place<br>holder" "diacritical characters" "control characters 00h-<br>08h" "control characters 09h-1Fh<br>Default:                               |

Table 7 – Ifc1 PARSE node attributes

### IFC1 PROT Sub Node

Used to configure the protocol layer settings for a specific Parser.

The settings relate to the Parse – FktLogo settings and usually do not need to be changed.

## Node Attributes

| Config structure | Attributes           |          |
|------------------|----------------------|----------|
| ⊡- IFC9          | Name                 | Value    |
|                  | Layer2               | N        |
|                  | Check Sum            | CKS_NONE |
|                  | RecMaxLength         | 64000    |
|                  | RecBuffTimeOut       | 2000     |
| SimAttrDef       | ReplyTimeOut         | 3000     |
|                  | Relnit_On_ExpEnq     | ×        |
|                  | Timeout Thread Wait  | 2500     |
|                  | Timeout Thread Sleep | 20       |
|                  | Timeout Thread Stop  | 200      |
|                  |                      |          |

Table 8 – Ifc1 PROT node attributes

| PROT node Attributes | Value Description                                                                                                    |
|----------------------|----------------------------------------------------------------------------------------------------|
| Layer2               | The protocol layer $\rightarrow$ set this to one of the suggested values<br><b>The value will automatically set with the choice of FktLogo in</b><br><b>the Parse section</b><br>Only items from the list are allowed<br>Default: N                                                 |
| CheckSum             | Checksum type $\rightarrow$ set this to one of the suggested values<br><b>The value will automatically set with the choice of FktLogo in</b><br><b>the Parse section</b><br>Only items from the list are allowed<br>Default: CKS_NONE                                               |
| RecMaxLength         | Maximum record length<br>Default: 64000<br>Numeric only, Min value: 0                                                                                                    |
| RecBuffTimeOut       | The maximum time to get the next data byte when a data record is receive $\rightarrow$ set this to one of the suggested values Default: 2000 Numeric only, Max value: 64000, Min value: 0                                                                                           |
| ReplyTimeOut         | The maximum time waiting for reply record from vendor system →<br>set this in Milliseconds<br>Default: 3000<br>Numeric only, Max value: 9999, Min value: 0                                                                                                    |
| Reinit_On_ExpEnq     | <enquiry expired=""> protocol error handling <math>\rightarrow</math> "N" = disable reinitializing, "X" = reinitialize only if LinkAlive, "Y" = reinitialize always, "[N/X/Y]0[N/X/Y]60" = additional wait time for retry Only items from the list are allowed Default: X</enquiry> |
| TimeoutThreadWait    | timeout after which the buffer is checked if no signal was received<br>(set to "-1" to wait for infinite for signal)<br>Default: 2500<br>Numeric only, Max value: 64000, Min value: -1                                                                                              |

| PROT node Attributes | Value Description                                                                                                    |
|----------------------|----------------------------------------------------------------------------------------------------|
| TimeoutThreadSleep   | sleep timeout for read thread (set to 0, if sleep should not be<br>used)<br>Default: 20<br>Numeric only, Max value: 1000, Min value: 0   |
| TimeoutThreadStop    | timeout waiting for read thread to stop before thread will be<br>aborted<br>Default: 200<br>Numeric only, Max value: 64000, Min value: 1 |

## IFC1 COMM Sub Node

Used to configure settings for physical connection with vendor / external system

### Node Attributes

| Config structure    | Attributes |       |
|---------------------|------------|-------|
| ⊡- IFC9             | Name       | Value |
| PRN                 | Layer1     | TCP   |
|                     | CheckState | Y     |
|                     | Port       | 5001  |
| È <mark>COMM</mark> | Param      | LOCAL |
| I TCP               | _          |       |

#### Table 9 Ifc1- COMM node attributes

| COMM node<br>Attributes | Value Description                                                                                                    |
|-------------------------|----------------------------------------------------------------------------------------------------|
| Layer1                  | The physical layer $\rightarrow$ set this to one of the suggested values from the list of available values<br>Typical values are:<br><b>TCP</b> = for generic TCP/IP Connection<br><b>COM</b> = generic Serial connection (RS232)<br><b>HTTP</b> = generic http or https connection<br><b>TCP/S</b> = specific TCP/IP setting to run as TCP Server<br><b>TCP/C</b> = specific TCP/IP setting to run as TCP Client                                                   |
| CheckState              | The CheckState property $\rightarrow$ set this to "Y" if the port status should be checked (e.g. the handshake of an RS232 port)<br>Only items from the list are allowed<br>Default: Y                                                                                                    |
| Port                    | If Layer1 = TCP / TCP_S / TCP_C: The TCP/IP port number → set to the<br>used port number (typically "50015499")<br>Default: 5001<br>Numeric only, Max value: 65535, Min value: 0<br>If Layer1 = COM: The RS232 port number → set to the used port number<br>(typically "19")<br>Default: 1<br>Numeric only, Max value: 65535, Min value: 0<br>If Layer1 = HTTP: [ServerUrl] [Optional_HttpUser] [Optional_HttpPassWord]<br>Default: Http(s)://Url UserName PassWord |
| Param                   | If Layer1 = TCP / TCP_C: The remote IP-Address or ComputerName →<br>NOT required when the WinSock runs in "Server Mode"<br>Default: LOCAL<br>If Layer1 = COM: The COM parameters →<br>[BaudRate],[Parity],[DataBits],[StopBits]<br>Default: 9600,N,8,1<br>If Layer1 = HTTP: The default HTTP Open method (default is "POST")<br>Default: POST                                                                                                    |

## COMM sub-node TCP / TCP\_S

Configure connection IFC instance acting as TCP Server

| Config structure | Attributes                                                                                  |                                                                                      |
|------------------|---------------------------------------------------------------------------------------------|--------------------------------------------------------------------------------------|
|                  | Name<br>Send TimeOut<br>TCP_PollEvents<br>ServerCertInfo<br>ServerCertPwd<br>ClientCertInfo | Value<br>0<br>-1<br>lfc8.Net-Cert(11MSCFIAS).pfx<br><br>lfc8.Net-Cert(11MSCFIAS).crt |
| Config structure | Attributes                                                                                  |                                                                                      |

| ooning or docaro | 7 2010-0000    |                              |
|------------------|----------------|------------------------------|
| E-IFC9           | Name           | Value                        |
| ⊡ IFC1           | SendTimeOut    | 0                            |
|                  | TCP_PollEvents | -1                           |
|                  | ServerCertInfo | lfc8.Net-Cert(11MSCFIAS).pfx |
| COMM             | ServerCertPwd  |                              |
| TCP_S            | ClientCertInfo | lfc8.Net-Cert(11MSCFIAS).crt |
| Sim AttrDef      |                |                              |

#### Table 10 TCP / TCP\_S node attributes

| TCP / TCP_S<br>node attributes | Value Description                                                                                                    |
|--------------------------------|----------------------------------------------------------------------------------------------------|
| SendTimeOut                    | TimeOut while waiting for SendComplete in milliseconds., set "0" to disable (default=0)                                                                                                    |
| TCP_PollEvents                 | TCP poll event timeout in milliseconds. Set "-1" to disable                                                                                                    |
| ServerCertInfo                 | The server certificate file location for the SSL connection.<br>*.pfx type is required, relative paths are supported.<br>Left blank to disable Secure Socket Layer (SSL)                                                                                     |
| ServerCertPwd                  | Server certificate file password for the SSL connection.<br>Not available when no ServerCertInfo value is defined                                                                                                    |
| ClientCertInfo                 | The client certificate file location for mutual authentication of the SSL connection.<br>Typically *.crt, *.cer type, relative paths are supported.<br>Left blank to disable mutual authentication.<br>Not available when no ServerCertInfo value is defined |

### COMM sub-node COM / COMEx

- 1. Configure connection using serial COM Port
- 2. Use COMEx to configure serial COM Port higher than 15 (e.g. when using MultiPort adapter)

Only specific Vendor systems support connection using serial Ports.

| Config structure                                     | Attributes                               |                 |
|------------------------------------------------------|------------------------------------------|-----------------|
| IFC9<br>IFC1<br>PRN<br>PARSE<br>PROT<br>COMM<br>Comm | Name<br>OM_BufferMode<br>COM_PollEvents  | Value<br>N<br>O |
| Config structure                                     | Attributes                               |                 |
| IFC9 IFC1 PRN PARSE PROT COMM COMEx                  | Name<br>COM_BufferMode<br>COM_PollEvents | Value<br>N<br>O |

#### Table 11 COM / COMEx node attributes

| COM / COMEx<br>node attributes | Value Description                                                                                                    |
|--------------------------------|----------------------------------------------------------------------------------------------------|
| COM_BufferMode                 | The PollEvents parameter $\rightarrow$ set "0" to disable PollEvents(default) or >"0" to poll the received buffer in the defined interval (in ms) for incoming data (only in case of problems with Equinox/Digi boxes) |
| COM_PollEvents                 | TCP poll event timeout in milliseconds. Set "-1" to disable                                                                                                    |

### COMM sub-node TCP\_C

Configure connection IFC instance acting as TCP Client.

Only specific vendor systems support TCP connection where IFC instance must be TCP Client.

| Config structure   | Attributes      |                              |
|--------------------|-----------------|------------------------------|
| ⊡- IFC9            | Name            | Value                        |
|                    | SendTimeOut     | 0                            |
|                    | Connect TimeOut | 0                            |
|                    | TCP_PollEvents  | -1                           |
| COMM               | ServerCertInfo  | lfc8.Net-Cert(11MSCFIAS).crt |
| TCP_C              | ClientCertInfo  | lfc8.Net-Cert(11MSCFIAS).pfx |
| SimAttrDer<br>PMS1 | ClientCertPwd   |                              |

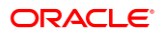

| Table 12 TCP | _C node | attributes |
|--------------|---------|------------|
|--------------|---------|------------|

| TCP_C node<br>attributes | Value Description                                                                                                    |
|--------------------------|----------------------------------------------------------------------------------------------------|
| SendTimeOut              | The PollEvents parameter $\rightarrow$ set "0" to disable PollEvents(default) or >"0" to poll the received buffer in the defined interval (in ms) for incoming data (only in case of problems with Equinox/Digi boxes)                                  |
| ConnectTimeOut           | TimeOut while waiting for server connection in msec. set "0" for automatic handling                                                                                                    |
| TCP_PollEvents           | TCP poll event timeout in milliseconds. Set "-1" to disable                                                                                                    |
| ServerCertInfo           | The server certificate file location for the SSL connection.<br>Typically *.crt, *cer type, relative paths are supported.<br>Left blank to disable Secure Socket Layer (SSL)                                                                            |
| ClientCertInfo           | The client certificate file location for mutual authentication of the SSL connection.<br>*.pfx type is required, relative paths are supported.<br>Left blank to disable mutual authentication.<br>Not available when no ServerCertInfo value is defined |
| ClientCertPwd            | The client certificate file password for the SSL connection.<br>Not available when no ServerCertInfo value is defined                                                                                                    |

### COMM sub-node HTTP

Configure connection IFC instance using HTTP / HTTPS Connection Only specific Vendor systems support HTTP/HTTPS Connection

| Config structure | Attributes         |                                       |
|------------------|--------------------|---------------------------------------|
| ⊡ IFC9           | Name               | Value                                 |
| PRN              | PollReceiveData    | 1000                                  |
| ∎ PARSE          | RequestHeader      | "Content-Type","text/xml" "Charset"," |
|                  | RequestHeader_Conn | "Action-Type","ConnetRequest" "Dest   |
| COMM             | RequestHeader_Poll | "Action-Type","ReceiveDataRequest"    |
|                  | Http Secure Prot   | Tis12                                 |
| m. SIMAttrDer    | HttpsCertErrIgnore | N                                     |
|                  | HttpsClientCert    |                                       |
| _                | Resolve Timeout    | -1                                    |
|                  | Connect Timeout    | 3000                                  |
|                  | Send Timeout       | 7000                                  |
|                  | Receive Timeout    | 10000                                 |
|                  | 1                  |                                       |

#### Table 13 HTTP node attributes

| HTTP node attributes | Value Description                                                                                                    |
|----------------------|----------------------------------------------------------------------------------------------------|
| PollReceiveData      | ReceiveData polling interval in msec., set "0" to disable (typically used for lfcWeb interface, max.="60000msec.)                                                                                                    |
| RequestHeader        | Define additional RequestHeader definitions in format<br>[HeaderName],[HeaderValue] (e.g. "Connection","Keep-Alive" for CC9 or<br>"Action-Type","SendDataRequest" "DestAddr","[SohId]" for IfcWeb interface)                            |
| RequestHeader_Conn   | Define additional RequestHeader definitions for "ConnectRequest" mode in format [HeaderName],[HeaderValue] (e.g. "Action-<br>Type","ConnetRequest" "DestAddr","[SohId]" "IfcAuthKey"," <ifcauthkey>" for IfcWeb interface)</ifcauthkey> |
| RequestHeader_Poll   | Define additional RequestHeader definitions for "PollReceiveData" mode in<br>format [HeaderName],[HeaderValue] (e.g. "Action-<br>Type","ReceiveDataRequest" "DestAddr","[SohId]" for IfcWeb interface)                                  |
| HttpSecureProt       | Define secure protocol type for http client: TIs12(default) - recommended ; available: TIs11 or TIs not recommended)                                                                                                    |
| HttpsCertErrIgnore   | Ignore invalid SSL(https) certificates (default="N")                                                                                                    |
| HttpsClientCert      | The path and name of a client certificate for "Mutual SSL" (leave empty if no Client Certificate is used)                                                                                                    |
| ResolveTimeout       | DNS-TimeOut applied when resolving a host name to an IP address (default="-1msec." infinite, max.="200000msec.")                                                                                                    |
| ConnectTimeout       | TimeOut applied when establishing a communication socket with the target server (default="3000msec.", max.="200000msec.")                                                                                                    |
| SendTimeout          | TimeOut applied when sending a packet of request data on the socket to the target server (default="7000msec.", max.="200000msec.")                                                                                                    |
| ReceiveTimeout       | TimeOut applied when receiving a packet of response data from the target server (default="10000msec.", max.="200000msec.", infinite="-1")                                                                                               |

## PMS1 Node

Used to configure the communication settings with the PMS System (Suite8 client or OPERA IFC Controller)

Multiple PMS nodes can be configured (e.g. multi-connection to different PMS Properties)

## PMS1 Node Attributes

| Config structure | Attributes |       |
|------------------|------------|-------|
| ⊡-IFC9           | Name       | Value |
| ⊞IFCI<br>        | ObjCaption | Pms1  |
|                  | Required   | Y     |
|                  | RouteBy    | WSNum |
|                  | WSNumX     | IFC1  |
|                  | RefNum     | 20    |
|                  |            |       |

#### Table 14 - Pms1 node attributes

| PMS1 node attributes | Description                                                                                                    |
|----------------------|----------------------------------------------------------------------------------------------------|
| ObjCaption           | Define an individual object name for the IFCNET.Caption (max. 20<br>character, default="Pms1")<br>Default: Pms1<br>Will be displayed in the Monitoring Object header                      |
| Required             | The "Required" property (only used for MultiConnectMode) $\rightarrow$ set this to "Y" if the LinkAlive is required for this object<br>Only items from the list are allowed<br>Default: Y |
| RouteBy              | Select the routing attribute.<br>Only items from the list are allowed.<br>Default: WSNum                                                                                                  |
| WsNumX               | The "WSNumX" routing property $\rightarrow$ set this to the corresponding ObjectName Only items from the list are allowed Default: IFC1                                                   |
| RefNum               | The maximum "RefNum" property → an error occurs if the "Ref#"<br>counter reaches this value<br>Default: 10<br>Numeric only, Max value: 25000, Min value: 1                                |

## PMS1 Sub Nodes

| Config structure |
|------------------|
| ⊡ IFC9           |
| i iFC1           |
|                  |
| ··· PRN          |
| • PARSE          |
|                  |
| i COMM           |
| SimAttrDef       |

### PMS1 PRN Sub Node

Used for configuring printing options of IfcApplication using a locally installed printer driver.

### Node Attributes

| Config structure | Attributes         |                          |
|------------------|--------------------|--------------------------|
|                  | Name               | Value                    |
| B. PMS1          | PrinterName        | \No Printer\             |
| PRN              | FormatOptions      | (112) NewPage+CenterPage |
|                  | PageSize           | 0                        |
|                  | ControlChars       |                          |
| SimAttrDef       | PrinterName_PCName | \Standard Printer\       |

Table 15 - Pms1 PRN node attributes

| PRN Sub node Attributes | Value Description                                                                                                    |
|-------------------------|----------------------------------------------------------------------------------------------------|
| PrinterName             | The standard printer → set this to one of the suggested values<br>Only items from the list are allowed<br>Default: \No Printer\<br>When no printer is set here, IFC8 printing is disabled |
| FormatOptions           | The default print formatting → set this to one of the suggested values<br>Only items from the list are allowed<br>Default: (112) NewPage+CenterPage                                       |

| PRN Sub node Attributes    | Value Description                                                                                                    |
|----------------------------|----------------------------------------------------------------------------------------------------|
| PageSize                   | The paper size selection → special for slip printer (usually<br>unused → default="0"<br>Default: 0<br>Numeric only, Max value: 9999, Min value: 0                    |
| ControlChars               | Definition of printer control characters<br>currently only value "12" = "FormFeed" supported<br>default= <blank></blank>                                             |
| PrinterName_ <i>PCNAME</i> | The Printer routing for WSNum="PCNAME" → Copy/Rename<br>this property to define additional routings<br>Only items from the list are allowed<br>Default: \No Printer\ |

## PMS1 PARSE Sub Node:

Used to define and configure the settings used to connect and communicate with the PMS system or connecting system.

### Node Attributes:

| Config structure | Attributes        |       |
|------------------|-------------------|-------|
| ⊡- IFC9          | Name              | Value |
| B. PMS1          | I FktLogo         | SERV  |
| PRN              | Simulation        | Y     |
|                  | XmlPack EmptyAttr | Y     |
|                  | InLineSchema      | N     |
| SimAttrDef       | ParseCharSet      | 65001 |

Table 16 - Pms1 PARSE node attributes

| PARSE node attributes | Value Description                                                                                                    |
|-----------------------|----------------------------------------------------------------------------------------------------|
| FktLogo               | The parser class → select the corresponding FktLogo<br>Only items from the list are allowed<br><b>SERV</b> = Suite8 IfcBusi.dll connection<br>OPERA = OperalfcController connection |
| Simulation            | Enables/disables the Simulation-Menu in the MainFormular<br>(default="Y")<br>Only items from the list are allowed<br>Default: Y                                                     |
| XmlPackEmptyAttr      | Pack empty xml attributes (default="Y")<br>Only items from the list are allowed<br>Default: Y                                                                                       |

| PARSE node attributes | Value Description                                                                                                    |
|-----------------------|----------------------------------------------------------------------------------------------------|
| XmlDecl               | Enable/disable XmIDeclaration element xml version="1.0"? for<br>Xml documents (default="N")<br>Only items from the list are allowed<br>Default: N             |
| InLineSchema          | Enable/disable schema definitions in XmISchemaDef-Element<br>(only for FIAS & SIM-Parser) (default="N")<br>Only items from the list are allowed<br>Default: N |
| ParseCharSet          | Set the vendor code page definition<br>Only items from the list are allowed<br>Default: 65001<br>Numeric only                                                 |

For Node Attributes of OPERA Parser please see "The PMS OPERA Parser Node settings" section of this document.

## PMS1 PROT Sub Node

Used to set general values for Communication settings with connections on the PMS1 object.

The settings relate to the Parse – FktLogo settings and usually do not need to be changed.

### Node Attributes

| Config structure | Attributes           |         |
|------------------|----------------------|---------|
| ⊡- IFC9          | Name                 | Value   |
| B. PMS1          | Layer2               | LLC_SIM |
| - PRN            | Check Sum            | N       |
| ₽ARSE            | RecMaxLength         | 64000   |
| PROT             | RecBuffTimeOut       | 500     |
|                  | Relnit_On_ExpEng     | x       |
| ····· SimAttrDer | ReplyTimeOut         | 3000    |
|                  | Timeout Thread Wait  | 2500    |
|                  | Timeout Thread Sleep | 20      |
|                  | Timeout Thread Stop  | 200     |
|                  |                      |         |

| PROT node Attributes | Value Description                                                                                                    | Notes |
|----------------------|----------------------------------------------------------------------------------------------------|-------|
| Layer2               | The protocol layer → set this to one of the suggested values<br>The value will automatically set with the choice<br>of FktLogo in PMS - PARSE section<br>Only items from the list are allowed                                                                                       |       |
| CheckSum             | Checksum type → set this to one of the suggested values<br>Only items from the list are allowed<br>The value will automatically set with the choice<br>of FktLogo in the PMS PARSE section<br>Default: CKS_NONE                                                                     |       |
| RecMaxLength         | Maximum record length<br>Default: 64000<br>Numeric only, Min value: 0                                                                                                    |       |
| RecBuffTimeOut       | The maximum time to get the next data byte when a data record is receive $\rightarrow$ set this to one of the suggested values Default: 2000<br>Numeric only, Max value: 64000, Min value: 0                                                                                        |       |
| ReplyTimeOut         | The maximum time waiting for reply record from vendor system → set this in Milliseconds Default: 3000 Numeric only, Max value: 9999, Min value: 0                                                                                                    |       |
| Reinit_On_ExpEnq     | <enquiry expired=""> protocol error handling <math>\rightarrow</math> "N" = disable reinitializing, "X" = reinitialize only if LinkAlive, "Y" = reinitialize always, "[N/X/Y]0[N/X/Y]60" = additional wait time for retry Only items from the list are allowed Default: X</enquiry> |       |
| TimeoutThreadWait    | timeout after which the buffer is checked if no signal<br>was received (set to "-1" to wait for infinite for<br>signal)<br>Default: 2500<br>Numeric only, Max value: 64000, Min value: -1                                                                                           |       |
| TimeoutThreadSleep   | sleep timeout for read thread (set to 0, if sleep<br>should not be used)<br>Default: 20<br>Numeric only, Max value: 1000, Min value: 0                                                                                                    |       |
| TimeoutThreadStop    | timeout waiting for read thread to stop before thread<br>will be aborted<br>Default: 200<br>Numeric only, Max value: 64000, Min value: 1                                                                                                    |       |

#### Table 17 - Pms1 PROT node attributes

## PMS1 COMM Sub Node

Used to configure settings for physical connection with the external side (usually Suite8 IfcBusi.dll or OPERA IfcController)

### Node Attributes

| Config structure     | Attributes |                  |
|----------------------|------------|------------------|
| ⊡-IFC9               | Name       | Value            |
| B. PMS1              | Layer1     | DBS              |
| PRN                  | CheckState | Y                |
|                      | Port 🔮     | GlobalDbsConnect |
| <u>∎</u> <u>PROT</u> | Param      | 0                |
|                      |            |                  |

#### Table 18 - Pms1 COMM node attributes

| COMM node Attributes | Value Description                                                                                                    |
|----------------------|----------------------------------------------------------------------------------------------------|
| Layer1               | The physical layer $\rightarrow$ set this to one of the suggested values<br>If Pms1 / PARSE / FktLogo = SERV (for Suite8 PMS) then the<br>only available value = "DBS"<br>If Pms1 / PARSE / FktLogo = OPERA (for OPERA PMS) then<br>the default value = "TCP"                                                                           |
| CheckState           | The CheckState property $\rightarrow$ set this to "Y" if the port status should be checked (e.g. the handshake of an RS232 port)<br>Only items from the list are allowed<br>Default: Y                                                                                                    |
| Port                 | If Layer1 = TCP /TCP_S/TCP_C: The TCP/IP port number → set<br>to the used port number (typically "50015499")<br>Default: 5001<br>Numeric only, Max value: 65535, Min value: 0<br>If Layer1 = COM: The RS232 port number → set to the used<br>port number (typically "19")<br>Default: 1<br>Numeric only, Max value: 65535, Min value: 0 |
|                      | If Layer1 = HTTP: path format:<br>[ServerUrl] [Optional_HttpUser] [Optional_HttpPassWord]<br>Default: Http(s)://Url UserName PassWord                                                                                                    |
|                      | If Layer1=DBS:<br>Database connection with Suite8 DB.<br>only available value = GlobalDbsConnect<br>referring to MAIN / GlobalDbsConnectX node                                                                                                    |

| COMM node Attributes | Value Description                                                                                                    |
|----------------------|----------------------------------------------------------------------------------------------------|
| Param                | If Layer1 = TCP/TCP_C: The remote IP-Address or<br>ComputerName → NOT required when the WinSock runs in<br>"Server Mode" (Layer1 = "TCP_S"<br>Default: LOCAL |
|                      | If Layer1 = COM: The COM parameters →<br>[BaudRate],[Parity],[DataBits],[StopBits]<br>Default: 9600,N,8,1                                                    |
|                      | <b>If Layer1 = HTTP:</b> The default HTTP Open method (default is<br>"POST")<br>Default: POST                                                                |
|                      | If Layer1 = DBS: The available GlobalDbsConnect (value must<br>match the MAIN / GlobalDbsConnectX node)<br>Default = 0                                       |

### COMM sub-node DBS

Only available when PMS1/PARSE/FktLogo = SERV (Suite8 PMS)

| Config structure | Attributes   |                |
|------------------|--------------|----------------|
| ⊟ IFC9           | Name         | Value          |
| IFC1     PMS1    | DbsDebugMode | Y              |
| PRN              | PmsUserPwd   |                |
|                  | PoCommPort   | 5191           |
|                  | FoCommTcpDns | N              |
| ⊡COMM<br>DBS     | SslConfig    | Open SslConfig |

| DBS node Attributes | Value Description                                                                                                    |
|---------------------|----------------------------------------------------------------------------------------------------|
| DbsDebugMode        | Enable the Fidelio*.Dll LogFiles $\rightarrow$ set the path for the Fidelio*.Log files in "FidelioV8/Setup/Configuration/Global Settings/Miscellaneous/4 Workstation/V8 Log Directories" |
| PmsUserPwd          | The "PMS User Password" property.<br>Enter the configured password of the related PMS interface user                                                                                     |
| FoCommPort          | The FoComm port definition for IfcBusi.dll connection                                                                                                    |

| DBS node Attributes | Value Description                                                                                                    |
|---------------------|----------------------------------------------------------------------------------------------------|
| FoCommTcpDns        | PMS/TCP addressing:<br>"Y" → via Computer Name<br>"N" → via IP-Address (automatic selection)<br>via explicit IP-Addressor to force usage of Local-IP:<br>"0" → [IP Address1] (displays current IP Address 1)<br>"1" → [IP Address2] (displays current IP Address 2) |
| SslConfig           | The SSL/TLS configuration for IfcBusi communication<br>See documentation for IfcBusi.Net for details                                                                                                    |

| Config structure                                  | Attributes                                                    |                       |
|---------------------------------------------------|---------------------------------------------------------------|-----------------------|
| IFC9     IFC1     PMS1     PRN     PARSE     PROT | Name SendTimeOut ConnectTimeOut TCP_PollEvents ServerCertInfo | Value<br>0<br>0<br>-1 |

## COMM sub-node TCP / TCP\_C

| Config structure | Attributes      |                              |
|------------------|-----------------|------------------------------|
| ⊡· IFC9          | Name            | Value                        |
| ⊡ IFC1           | Send TimeOut    | 0                            |
| - PRN            | Connect TimeOut | 0                            |
|                  | TCP_PollEvents  | -1                           |
|                  | ServerCertInfo  | \MSC\lfc8.Net-Cert(11MSCFIAS |
|                  | ServerCertPwd   |                              |
| SimAttrDef       | ClientCertInfo  | \MSC\lfc8.Net-Cert(11MSCFIAS |
|                  | ClientCertPwd   |                              |
| 1                | 1               | 1                            |

| Config structure | Attributes      |                              |
|------------------|-----------------|------------------------------|
| ⊡· IFC9          | Name            | Value                        |
| IFC1     ■- PMS1 | SendTimeOut     | 0                            |
| PRN              | Connect TimeOut | 0                            |
|                  | TCP_PollEvents  | -1                           |
|                  | ServerCertInfo  | \MSC\lfc8.Net-Cert(11MSCFIAS |
| COMM             | ClientCertInfo  | \MSC\lfc8.Net-Cert(11MSCFIAS |
| ····· SimAttrDef | ClientCertPwd   |                              |

#### Table 19 TCP / TCP\_C node attributes

| TCP / TCP_C<br>node attributes | Value Description                                                                                                    |
|--------------------------------|----------------------------------------------------------------------------------------------------|
| SendTimeOut                    | TimeOut while waiting for SendComplete in milliseconds., set "0" to disable (default=0)                                                                                                    |
| ConnectTimeOut                 | TimeOut while waiting for server connection in msec. set "0" for automatic handling                                                                                                    |
| TCP_PollEvents                 | TCP poll event timeout in milliseconds. Set "-1" to disable                                                                                                    |
| ServerCertInfo                 | The server certificate file location for the SSL connection.<br>Typically *.crt, *.cer file type, relative paths are supported.<br>Left blank to disable Secure Socket Layer (SSL)                                                                   |
| ClientCertInfo                 | The client certificate file location for mutual authentication of the SSL connection.<br>*.pfx type required, relative paths are supported.<br>Left blank to disable mutual authentication.<br>Not available when no ServerCertInfo value is defined |
| ClientCertPwd                  | Server certificate file password for the SSL connection.<br>Not available when no ServerCertInfo value is defined                                                                                                    |

### COMM sub-node COM / COMEx

| Config structure                                              | Attributes                                             |                 |
|---------------------------------------------------------------|--------------------------------------------------------|-----------------|
| - IFC9 - IFC1 - PMS1 - PRN - PARSE - PROT - COMM - COMM - COM | Name COM_BufferMode COM_PollEvents                     | Value<br>N<br>O |
| Config structure                                              | Attributes<br>Name<br>COM_BufferMode<br>COM_PollEvents | Value<br>N<br>O |

Table 20 COM / COMEx node attributes

| COM / COMEx<br>node attributes | Value Description                                                                                                    |
|--------------------------------|----------------------------------------------------------------------------------------------------|
| COM_BufferMode                 | The BufferMode parameter $\rightarrow$ set "N" to disable BufferMode(default) or "Y" to buffer incoming records for LinkState < LinkAlive |

| COM / COMEx<br>node attributes | Value Description                                                                                                    |
|--------------------------------|----------------------------------------------------------------------------------------------------|
| COM_PollEvents                 | The PollEvents parameter $\rightarrow$ set "0" to disable PollEvents(default) or >"0" to poll the received buffer in the defined interval (in ms) for incoming data (only in case of problems with Equinox/Digi boxes) |

## COMM sub-node TCP\_S

| Config structure | Attributes     |                              |
|------------------|----------------|------------------------------|
| ⊡.·IFC9          | Name           | Value                        |
|                  | SendTimeOut    | 0                            |
| PRN              | TCP_PollEvents | -1                           |
|                  | ServerCertInfo | \MSC\lfc8.Net-Cert(11MSCFIAS |
|                  | ServerCertPwd  |                              |
| COMM<br>□ TCP_S  | ClientCertInfo | \MSC\lfc8.Net-Cert(11MSCFIAS |

#### Table 21 TCP\_S node attributes

| TCP_C node<br>attributes | Value Description                                                                                                    |
|--------------------------|----------------------------------------------------------------------------------------------------|
| SendTimeOut              | The PollEvents parameter $\rightarrow$ set "0" to disable PollEvents(default) or >"0" to poll the received buffer in the defined interval (in ms) for incoming data (only in case of problems with Equinox/Digi boxes)                                  |
| ConnectTimeOut           | TimeOut while waiting for server connection in msec. set "0" for automatic handling                                                                                                    |
| TCP_PollEvents           | TCP poll event timeout in milliseconds. Set "-1" to disable                                                                                                    |
| ServerCertInfo           | The server certificate file location for the SSL connection.<br>Typically *.crt, *cer type, relative paths are supported.<br>Left blank to disable Secure Socket Layer (SSL)                                                                            |
| ClientCertInfo           | The client certificate file location for mutual authentication of the SSL connection.<br>*.pfx type is required, relative paths are supported.<br>Left blank to disable mutual authentication.<br>Not available when no ServerCertInfo value is defined |
| ClientCertPwd            | The client certificate file password for the SSL connection.<br>Not available when no ServerCertInfo value is defined                                                                                                    |

## MAIN Node

Used to configure monitoring settings, Suite8 Database connection, IfcControl connection, and other general settings

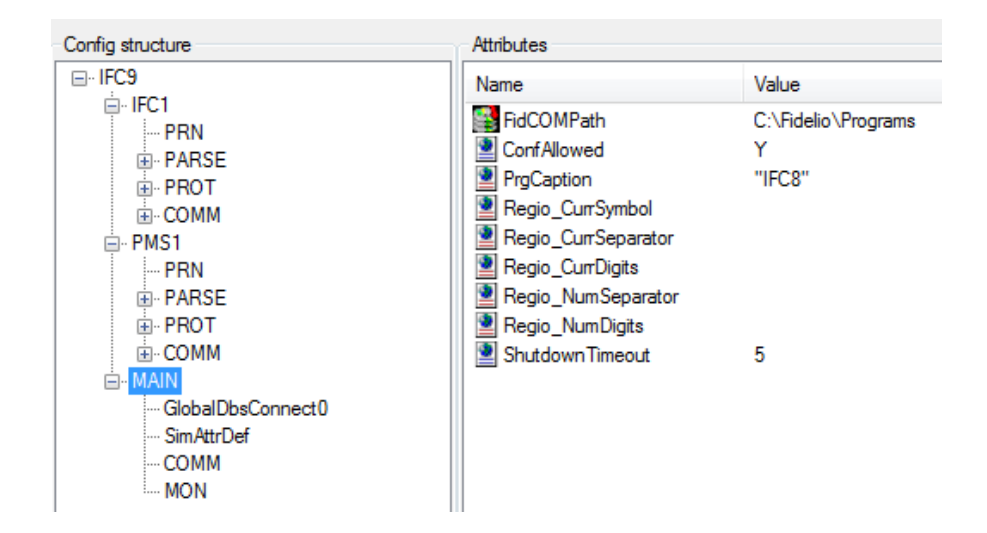

### **MAIN Node Attributes**

| MAIN Sub Node Parameter | Description                                                                                                    |
|-------------------------|----------------------------------------------------------------------------------------------------|
| FidCOMPath              | Path of the Fidelio-COM.Dll files in Suite8 Programs folder<br>Default: C:\Fidelio\Programs<br>Only available if PMS1 - PARSE = SERV                                                                                                    |
| ConfAllowed             | The "Configuration Allowed" property $\rightarrow$ set this to "Y" to allow changeable values Only items from the list are allowed Default: Y                                                                                                    |
| PrgCaption              | Define an individual program name / add vendor product name -<br>Format sample:"IFC8" "VENDOR PRODUCT NAME" - (use   as<br>separator, each string part with double-quotes, no blanks<br>between separator and double-quote), default = "IFC8"<br>Default: "IFC8" |
| Regio_CurrSymbol        | Modify the current user "Regional Settings"/Currency Symbol,<br>default=" -> the current user settings will be used (configuration<br>only necessary in case of service installation)                                                                            |
| Regio_CurrSeparator     | Modify the current user "Regional Settings"/Currency Separator,<br>default=" -> the current user settings will be used (configuration<br>only necessary in case of service installation)                                                                         |

| MAIN Sub Node Parameter | Description                                                                                                    |
|-------------------------|----------------------------------------------------------------------------------------------------|
| Regio_CurrDigits        | Modify the current user "Regional Settings"/Currency Digits,<br>default=" -> the current user settings will be used (configuration<br>only necessary in case of service installation)   |
| Regio_NumSeparator      | Modify the current user "Regional Settings"/Numeric Separator,<br>default=" -> the current user settings will be used (configuration<br>only necessary in case of service installation) |
| Regio_NumDigits         | Modify the current user "Regional Settings"/Numeric Digits,<br>default=" -> the current user settings will be used (configuration<br>only necessary in case of service installation)    |
| ShutdownTimeout         | The maximum "ShutdownTimeout" property → waits for a selected timeout (in seconds) before a forced shutdown is performed.<br>Default: 5<br>Numeric only, Max value: 30, Min value: -1   |

### MAIN Sub Nodes

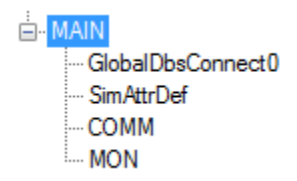

## MAIN GlobalDbsConnect Sub Node

Only available when PMS1 PARSE Layer1 = SERV (for connection with Suite8 PMS)

Suite8 Database settings and access to Suite8 IFC Database configuration.

This subnode can be duplicated when Multi PMS Configuration (multiple Suite8 Databases).

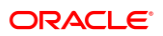

### Node Attributes

| Attributes     |                          |
|----------------|--------------------------|
| Name           | Value                    |
| 😂 DbsConfig    | ICFG(0)                  |
| 횥 User         | V8Live                   |
| 횥 Alias        | V8                       |
| 횥 Pwd          | FidCryptPB AQAAANCMnd8BF |
| OdbcDriverName | Oracle in CLIENT         |
| VpdHotelld     |                          |
| _              |                          |

| GlobalDbsConnect0<br>Sub node Attributes | Value Description                                                                                                    |
|------------------------------------------|----------------------------------------------------------------------------------------------------|
| DbsConfig                                | The global "BusinessLogic" database setup<br>Only items from the list are allowed<br>Default: ICFG(0)                                                                                   |
| User                                     | Suite8 Database user name<br>Default: <type here="" password="" your=""></type>                                                                                                    |
| Alias                                    | Suite8 Database alias name<br>Default: <type here="" password="" your=""></type>                                                                                                    |
| Pwd                                      | Suite8 Database user password<br>Default: <type here="" password="" your=""><br/>Password will be encrypted after entering and applying settings<br/>and is not visible anymore.</type> |
| OdbcDriverName                           | Force the ODBC driver name for ORACLE database connection, set this to [Empty] if Ifc8 should select the driver automatically                                                           |
| VpdHotelld                               | The HOTEL_ID for a VPD database context                                                                                                    |

## MAIN SimAttrDef Sub Node

Used to define attribute values to send during internal simulations used with the IFC Simulation module

### Node attributes

| SimAttrDef Sub node<br>Attributes                          | Value Description                                                                                                    | Notes |
|------------------------------------------------------------|----------------------------------------------------------------------------------------------------|-------|
| Can be all available schema<br>attribute names for related | Schema attributes based on a parser for all supported actions                                                                                                    |       |
| By default, no attributes are defined                      | There are hardcoded attribute values defined in IFC core logic.                                                                                                    |       |
|                                                            | However, when defining simulation attributes in<br>the SimAttrDef node these will be used.<br>In case an attribute is defined in SimAttrDef but<br>has no value defined, then the attribute will be<br>added to the action – without value. E.g.<br>RoomNum=". |       |
|                                                            | In case the SimAttrDef node is empty or is missing, then Simulation will use the internal hard coded values.                                                                                                    |       |

## MAIN COMM Sub Node

Used to configure settings for physical connection with the IfcControl module.

## Node Attributes:

| Attributes     |       |  |
|----------------|-------|--|
| Name           | Value |  |
| CtrlCommPort   | 5000  |  |
| CtrlCommTcpDns | N     |  |

| COMM Sub node Attributes | Value Description                                                                               |
|--------------------------|-------------------------------------------------------------------------------------------------|
| CtrlCommPort             | TCP port used for IfcControl communication<br>Default: 5000                                     |
| CtrlCommTcpDns           | TCP DNS usage of IfcControl communication<br>Only items from the list are allowed<br>Default: N |

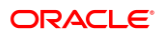

| COMM Sub node Attributes | Value Description                                                                                                    |
|--------------------------|----------------------------------------------------------------------------------------------------|
| ServerCert               | The info string of the SSL server certificate location in the PC certificate store (private key must be present).<br>Left blank to disable Secure Socket Layer (SSL). |
| MutualAuth               | Define if an SSL mutual authentication via client certificate is<br>required<br>Only items from the list are allowed<br>Default: Y                                    |
| MonConnIdFormat          | Monitoring: display "IpAddress" or "HostName" in the<br>connection information<br>Only items from the list are allowed<br>Default: "IpAddress"                        |

## MAIN MON Sub Node

Used to configure settings for IFC8 monitoring and log file options.

### Node Attributes:

| Attributes  |                                          |
|-------------|------------------------------------------|
| Name        | Value                                    |
| LogFileType | XML                                      |
| MonDetail   | 8191                                     |
| LogLength   | 2000000                                  |
| LogFileName | .\ <ifc1_fktlogo>_Log.XML</ifc1_fktlogo> |
|             |                                          |

| MON Sub node<br>Attributes | Value Description                                                                         | Notes                 |
|----------------------------|-------------------------------------------------------------------------------------------|-----------------------|
| LogFileType                | The used logfile type (default="XML")<br>Only items from list are allowed<br>Default: XML | XML is the only value |

| MON Sub node<br>Attributes | Value Description                                                                                                    | Notes                                                                                                    |
|----------------------------|----------------------------------------------------------------------------------------------------|----------------------------------------------------------------------------------------------------|
| MonDetail                  | The Monitor & LogFile details → set this to:<br>"DebugLvl4" = logging all data<br>"DebugLvl3" = out of DbActions data<br>"DebugLvl2" = out of Level4 data<br>"DebugLvl1" = out of DbActions / Level4<br>data<br>"AnonymLvl2" = out of DbActions /<br>ExtCommData<br>"AnonymLvl1" ≙ out of DbActions /<br>Level4/ExtCommData<br>Default: AnonymLvl2 | the excluded<br>MonItems are still<br>shown in the<br>synchronously<br>monitoring (like in<br>IfcApplication and<br>IfcControl) but not<br>stored in the XML<br>event log files (not<br>shown in the<br>asynchronously<br>monitoring of<br>IfcLogFileBrowser). |
| LogLength                  | The LogFile length → set this to the<br>desired size<br>Default: 5000000<br>Numeric only, Min value: 1000000                                                                                                    | will create two logs<br>with ½ size of<br>LogLength value<br>each                                                                                                    |
| LogFileName                | Name of the log file without path and suffix<br>Default: <lfc1_fktlogo>_Log.XML<br/>(e.g. FIAS_Log.xml)</lfc1_fktlogo>                                                                                                    | From LOV                                                                                                    |

# 6 Duplicate IFC Node

## General

Use this option to create additional Ifc objects when the Ifc instance shall be used for Multi-vendor connections.

A vendor system might require multiple connections to the IFC8 instance based on its internal business logic or functionality.

IFC8 can handle such requirements by using multiple Objects.

### Add Additional IFC Node

- 1. Configure the first IFC node as needed.
- 2. To add additional IFC nodes do the following steps:
  - a. Right-click IFC1 main node.
  - b. Select **Duplicate node** from the context menu.

| Config structure                                                                          |                                                                                                    | Attributes                                                                     |                                            |  |
|-------------------------------------------------------------------------------------------|----------------------------------------------------------------------------------------------------|--------------------------------------------------------------------------------|--------------------------------------------|--|
| E-IFC9                                                                                    |                                                                                                    | Name                                                                           | Value                                      |  |
| PMS                                                                                       | Delete node                                                                                                    | ObjCaption                                                                     | lfc1                                       |  |
|                                                                                           | Duplicate node                                                                                                  | Required                                                                       | Y                                          |  |
|                                                                                           |                                                                                                    | GetPathId                                                                      | PathId                                     |  |
|                                                                                           |                                                                                                    | PathidX                                                                        | PMS1                                       |  |
|                                                                                           |                                                                                                    | Ref Num                                                                        | 21                                         |  |
|                                                                                           |                                                                                                    |                                                                                | PMST                                       |  |
|                                                                                           | CONTRACTOR OF A CONTRACTOR OF A CONTRACTOR OF A CONTRACTOR OF A CONTRACTOR OF A CONTRACTOR OF A CONTRACTOR OF A | -                                                                              | FIAC                                       |  |
| ConfigXml Se                                                                              | tup for FIAS - Oracle                                                                                           | Property Interface based o                                                     | n rias                                     |  |
| ConfigXmISe<br>Config structure<br>⊒∘IFC9                                                 | tup for FIAS - Oracle                                                                                           | Attributes                                                                     | Value                                      |  |
| ConfigXmI Se<br>Config structure<br>IFC9                                                  | tup for FIAS - Oracle                                                                                           | Attributes Name ObiCaption                                                     | Value<br>Ifc1                              |  |
| Config structure                                                                          | tup for FIAS - Oracle                                                                                           | Attributes Name ObjCaption Required                                            | Value<br>Ifc1<br>Y                         |  |
| Config structure<br>IFC9<br>FC1<br>PMS1<br>MAIN<br>S. IFC2                                | tup for FIAS - Oracle                                                                                           | Attributes<br>Name<br>ObjCaption<br>Required<br>GetPathId                      | Value<br>Ifc1<br>Y<br>Pathld               |  |
| Config structure<br>- IFC9<br>- IFC9<br>- PMS1<br>- MAIN<br>- IFC2                        | tup for FIAS - Oracle                                                                                           | Attributes<br>Name<br>ObjCaption<br>Required<br>GetPathId<br>PathIdX           | Value<br>Ifc1<br>Y<br>Pathld<br>PMS1       |  |
| Config Xml Se<br>Config structure<br>FC9<br>FC9<br>FC1<br>FC1<br>FC1<br>FC1<br>FC1<br>FC2 | tup for FIAS - Oracle                                                                                           | Attributes<br>Name<br>ObjCaption<br>Required<br>GetPathId<br>PathIdX<br>RefNum | Value<br>Ifc1<br>Y<br>Pathld<br>PMS1<br>21 |  |

SetPathId1

1

3. Mark the new IFC2 node.

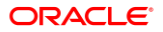

| ile - Options -    | _                   |                     |                                                                                                    |
|--------------------|---------------------|---------------------|----------------------------------------------------------------------------------------------------|
| Create backup file | Attributes          |                     | Selected attribute                                                                                                    |
| Cancel             | Name                | Value               | Name                                                                                                    |
| Apply              | PrgCaption          | KeyCard IFC         | PrgCaption                                                                                                    |
| Apply & Save       | Regio_CurrSymbol    |                     | Current value                                                                                                    |
| ОК                 | Regio_CurrSeparator |                     | KeyCard IFC                                                                                                    |
|                    | Regio_CurrDigits    |                     |                                                                                                    |
|                    | Regio_NumSeparator  |                     | New value                                                                                                    |
|                    | Regio_NumDigits     | CARIERAR            | KeyCard IFC                                                                                                    |
|                    | ShutdownTimeout     | C:\Fidelio\Programs | Undo                                                                                                    |
|                    |                     | 5                   | Deserverting                                                                                                    |
|                    |                     |                     | Description                                                                                                    |
|                    |                     |                     | Deminion of Caption:<br>"Program Name"["Vendor Product Name"]<br>Use [ as separator, each string part with double-<br>quotes, no blanks between separator and double-<br>quote<br>Default: ""IFC8"" |
|                    |                     |                     | Path                                                                                                    |
|                    |                     |                     | /IFC9/MAIN                                                                                                    |
|                    |                     |                     |                                                                                                    |
|                    |                     |                     | Type                                                                                                    |
|                    |                     |                     | Standard, Initialize                                                                                                    |

#### 4. Select Apply or Apply & Save.

IFC8 instance reinitializes and will write (and save) the new IFC2 node into the Config.xml file. A warning will open as IFC8 detects the same IP Port used also defined in the IFC2 node. This must be changed.

| TimeStamp Ifcl<br>FAS = TCP-50<br>Link:End C | ISLOCAL FAS == TCP-SOISLOCAL<br>SemIOFF KinktEnd Committeelsbl                                                                                                    | Paus 1<br>SERV[11]<br>DBS-GlobaDbsConnect 0<br>Link: End. Co                      | #<br>FeCommPort=5191                                                               | Main<br>HoControl = TCP=5000 LOCAL |
|----------------------------------------------|----------------------------------------------------------------------------------------------------|-----------------------------------------------------------------------------------|------------------------------------------------------------------------------------|------------------------------------|
| 10.05.111231491                              |                                                                                                    | CMeasLv13><br>[ParserMain.Init_Pr<br>Parser_SERV - True                           | irser/14]                                                                          |                                    |
| 10.05.11:23:491                              |                                                                                                    | MessLv13>[Protoco]<br>Protocol SIM - True                                         | Main.Init/14]                                                                      |                                    |
| 10.05.11123:491                              | IfcApplication V8.14: Error<br>-Code: App_Conflg_Duplicate_CommO<br>-Source: IfcObject.DefCommObjectGlk<br>-Description: Invalid value in ConflgX<br>XmBdtx/IFCS/IFC2/COMM/Ports = S<br>use by IfC1)<br>-Action: Init unsuccessful<br>"Retry" to set Commot manually<br>"ignore" to continue with default Con-  | ort_Exception<br>hbal/14(fcApplication)<br>ni<br>011 (Port is already in<br>mPort | c/14] → done<br>14.6.0<br>4.6.0<br>4.6.0<br>V8.14.6.0<br>0<br>c/14]<br>otel Bösel, |                                    |
|                                              | Abort R                                                                                                    | etry Ignore                                                                       | /14]                                                                               |                                    |
| 10.05.11:23:491                              | <pre>coptions<br/>orptions<br/>[IfGD)set.DefCommCD)setGlobal/14<br/>]<br/>-Description: Invalid value in<br/>Config0al<br/>XulFacht=<br/>Soll (Port is already in use by<br/>IfC1)<br/>-Action: Init unsuccessful!<br/>"Recry" to set CommCort manually<br/>"Jance" to continue with<br/>default CommPort</pre> |                                                                                   |                                                                                    |                                    |

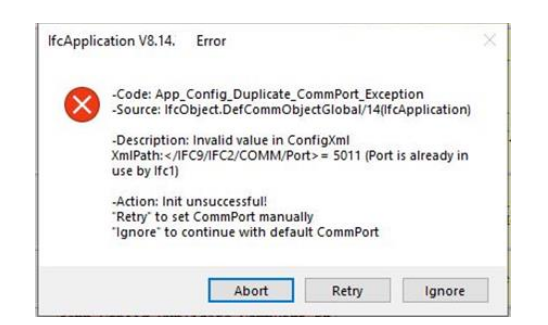

5. Click Retry to manually adjust the IP Port now.

The Configuration Editor will jump to the IFC2/COMM/ sub-node.

- Select the Parameter **Port** and in the **New Value** field enter the valid IP Port (must be different to the IP Port defined in IFC1 COMM/Port Parameter).
- 7. Press Enter to set the new value.

| lie • Options • |             |       |                                                                                                    |
|-----------------|-------------|-------|----------------------------------------------------------------------------------------------------|
| onfig structure | Attributes  |       | Selected attribute                                                                                  |
| IFC9            | Name        | Value | Name                                                                                                |
| • PMS1          | Layer1      | TCP   | Port                                                                                                |
|                 | Check State | Y     | Current value                                                                                       |
| ⊡- IFC2         | Port        | 5011  | 5011                                                                                                |
| PARSE           | Param       | LUCAL | Manualua                                                                                            |
| PROT            |             |       | 5011                                                                                                |
| SimAttrDef      |             |       | Undo                                                                                                |
|                 |             |       | Description                                                                                         |
|                 |             |       | The TCP/IP port number → set to the used port<br>number (typically "5001500198")<br>Default: "5011" |
|                 |             |       | Numeric only, Max value: 65535, Min value: 0                                                        |
|                 |             |       | Path                                                                                                |
|                 |             |       | /IFC9/IFC2/COMM                                                                                     |
|                 |             |       | Type                                                                                                |
|                 |             |       | Standard, Initialize                                                                                |

- 8. Click Apply or Apply & Save to store the new settings in the Config.xml file.
- 9. Recommend to adjust the settings where necessary :
  - IFC2/ObjCaption parameter: define an individual object name
  - IFC2/Required parameter:

set to Y if this object must initialize with the vendor system to set the whole IFC instance status to LinkAlive

set to N if this object does not need initialization with the vendor system to set the whole IFC instance status to LinkAlive

– **IFC1/Required** parameter:

set to Y if this object must initialize with the vendor system to set the whole IFC instance status to LinkAlive

set to N if this object does not need initialization with the vendor system to set the whole IFC instance status to LinkAlive

## Set Routing Options

When necessary set routing options in the PMS1 node when the IFC instance shall send messages only to specific IFC objects.

This is used in the case where individual Card Readers (EFT) or Key Card makers are addressed directly by the IfcApplication according to the WS sending the request or the Keycoder within that request.

1. Go to the **PMS1** node and mark the **RouteBy** parameter.

| ConfigXml Setup for FIAS - (                                                                                                    | Oracle Property Interface based o | on FIAS                     | - 🗆 X                                                                                                |
|----------------------------------------------------------------------------------------------------|-----------------------------------|-----------------------------|----------------------------------------------------------------------------------------------------|
| File - Options -<br>Config structure<br>- IFC9<br>- IFC1<br>- IFC1<br>- PRN                                                                                                    | Attributes<br>Name<br>Required    | Value<br>Y                  | Selected attribute<br>Name<br>RouteBy                                                                |
| ⊕ PARSE<br>⊕ PROT<br>⊕ COMM<br>← SimAtrDef<br>⊖ PRN<br>⊕ PRN<br>⊕ PARSE                                                                                                    | WSNumX RefNum RouteBy ObjCaption  | IFC1<br>20<br>WSNum<br>Pms1 | Current value<br>WSNum<br>New value<br>WSNum                                                         |
| OPERA     OPERA     OPERA     OPERA     OPERA     OPERA     OPERA     OPERA     OPERA     OPERA     OPERA     OPERA     OPERA     OPERA     OPERA     OPERA     OPERA     OPERA     OPERA     OPERA     OPERA     OPERA |                                   |                             | Undo Description Select the routing attribute Only items from list are allowed Default: "WSNum" Path |
| ⊕-COMM<br>SimAttrDef                                                                                                    |                                   |                             | /IFC9/PMS1<br>Type<br>Standard, Initialize<br>Cancel Apply Save Ok                                   |

- 2. In the New Value field choose Route by **WsNum** (Workstation ID) or Route by **KeyCoder** (Door Lock Key Encoder ID).
- 3. Route by WsNum:
- 4. Mark the **WSnumX** parameter and right-click this:

| File • Options • |            |       |                     |                                                                                       |
|------------------|------------|-------|---------------------|---------------------------------------------------------------------------------------|
| onfig structure  | Attributes |       |                     | Selected attribute                                                                    |
| IFC9             | Name       | Value |                     | Name                                                                                  |
| ⊞-IFCI<br>⊟-PMS1 | Required   | Y     |                     | RouteBy                                                                               |
| PRN              | WSNumX     | IFC1  |                     | Current value                                                                         |
| PARSE     PROT   | RefNum     | 20    |                     | WSNum                                                                                 |
|                  | ObiCantion | Pms1  | Add new attribute   | . value                                                                               |
| SimAttrDef       |            |       | Copy attribute      | Num                                                                                   |
| ⊞- MAIN          |            |       | Rename attribute    |                                                                                       |
|                  |            |       | Delete attribute(s) | ndo                                                                                   |
|                  |            | -     |                     | Description                                                                           |
|                  |            |       |                     | Select the routing attribute<br>Only items from list are allowed<br>Default : "WSNum" |
|                  |            |       |                     | Path                                                                                  |
|                  |            |       |                     | /IFC9/PMS1                                                                            |
|                  |            |       |                     | Туре                                                                                  |
|                  |            |       |                     | Standard, Initialize                                                                  |

5. Select Copy attribute.

A new form Add new attribute opens.

| Please enter attribute nam          | 10: |
|-------------------------------------|-----|
| WSNumX                              |     |
|                                     |     |
|                                     |     |
| Please enter attribute valu         | le. |
| Please enter attribute valu         | ie: |
| Please enter attribute valu<br>IFC1 | ie: |
| Please enter attribute valu         | le: |
| Please enter attribute valu         |     |

#### – Enter attribute name:

Enter the PCName or value which PMS will send in messages in the WsNum field

– Enter attribute value:

Enter the IFC object messages from above WsNum value shall be sent to.

For example:

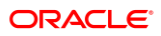

| Please enter attribute nam   | e: |
|------------------------------|----|
| WSNumPCNAME1                 |    |
|                              |    |
| Please enter attribute value | e: |
| IFC1                         |    |
|                              | 11 |
|                              |    |
| Capcol                       | OK |

6. Click **OK** to confirm.

The new parameter will be added to the list of Attributes.

|                                                                                                    | 740100003                |                    | Selected attribute                    |
|----------------------------------------------------------------------------------------------------|--------------------------|--------------------|---------------------------------------|
| FFC9<br>FFC1<br>FFC1 | Name ObjCaption Required | Value<br>Pms1<br>Y | Name<br>WSNumPCNAME1<br>Current value |
| PRN<br>PARSE                                                                                                    | WSNumX<br>RefNum         | IFC1<br>20         | IFC1<br>New value                     |

7. Click Apply or Apply & Save.

IFC8 instance reinitializes and will write (and save) the new IFC2 node into the Config.xml file.

| ile - Options - |              |       |                                                                                                    |
|-----------------|--------------|-------|----------------------------------------------------------------------------------------------------|
| onfig structure | Attributes   |       | Selected attribute                                                                                                    |
| B-IFC9          | Name         | Value | Name                                                                                                    |
| m. PMS1         | Required     | Y     | WSNumPCNAME1                                                                                                    |
| PRN             | WSNumX       | IFC1  | Current value                                                                                                    |
| PARSE           | RefNum       | 20    | IFC1                                                                                                    |
| ■ PROT          | RouteBy      | WSNum |                                                                                                    |
| COMM            | ObjCaption   | Pms1  | New value                                                                                                    |
| SimAtrDer       | WSNumPCNAME1 | IFC1  | IFC1                                                                                                    |
|                 |              |       | Description<br>The "WSNkmPCNAME1" routing property → set<br>this to the corresponding ObjectName<br>Only terms from Ist are allowed<br>Default: "FC1" |
|                 |              |       | Path                                                                                                    |
|                 |              |       | /IFC9/PMS1                                                                                                    |
|                 |              |       | Туре                                                                                                    |
|                 |              |       | Specific                                                                                                    |

8. Repeat the above steps to add more WsNumXXX parameters with routing to a specific IFC object.

| Config structure | Attributes   |       |  |
|------------------|--------------|-------|--|
| E-IFC9           | Name         | Value |  |
|                  | DbjCaption   | Pms1  |  |
|                  | Required     | Y     |  |
|                  | RouteBy      | WSNum |  |
|                  | WSNumX       | IFC1  |  |
|                  | Ref Num      | 20    |  |
|                  | WSNumPCNAME1 | IFC1  |  |
| ⊕ IFC2           | WSNumPCNAME2 | IFC2  |  |

A Message from PMS containing a WsNum value = "PCNAME1" will be sent to the IFC1 object only.

A Message from PMS containing a WsNum value = "PCNAME2" will be sent to the IFC2 object only.

### **Delete IFC Node**

In case an additional IFC object node is no longer needed delete it with the following steps:

- 1. Mark the IFC node to delete.
- 2. Right-click the IFC node and select **Delete node**.

| rile • Options •    |                    |                |                                                                                                    |
|---------------------|--------------------|----------------|----------------------------------------------------------------------------------------------------|
| onfig structure     | Attributes         |                | Selected attribute                                                                                                    |
| IFC9  IFC1          | Name<br>Required   | Value<br>Y     | Name<br>Required                                                                                                    |
| ⊕ MAIN              | GetPathId  PathIdX | Pathld<br>PMS1 | Current value                                                                                                    |
| Delete node         | de e Pathid 1      | 20<br>PMS1     | New value                                                                                                    |
| COMM     SimAttrDef | SetPathId1         | 1<br>lfc2      | Y<br>Undo                                                                                                    |
|                     |                    |                | Description<br>The "Required" property (only used for<br>MultiConnectMode) → set this to "Y" if the Link Aive<br>is required for this object<br>Only items from list are allowed<br>Default: "Y" |
|                     |                    |                | Path //FC9//FC2                                                                                                    |
|                     |                    |                | Type<br>Standard, Initialize                                                                                                    |

- 3. The IFC node will be removed from the Configuration Editor.
- 4. Click Apply or Apply & Save.

IFC8 instance reinitializes and will update /save the updated Config.xml file.

| File - Options -          |                                                                                |                  |                              |   |
|---------------------------|--------------------------------------------------------------------------------|------------------|------------------------------|---|
| onfig structure<br>⊒ IFC9 | Attributes                                                                     | Value            | Selected attribute Name      |   |
| ti÷ IFC1<br>PMS1<br>MAIN  | PrgCaption Regio_CurrSymbol Regio_CurrSepara Regio_CurrDigits Regio_NurrSepara | BEGCY_VCT<br>tor | Current value                |   |
|                           | Regio_NumDigits                                                                | 5                | Undo Description             | ~ |
|                           |                                                                                |                  | Path                         | , |
|                           |                                                                                |                  | Type<br>Standard, Initialize |   |

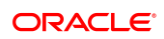
## 7 Duplicate PMS node

A vendor system might support exchanging data with multiple hotel instances using one IFC8 connection (e.g. Multi Hotel Cross-Posting).

### Add Additional PMS Node for Suite8 IFC

Configure the first PMS node as needed.

- 1. Right-click PMS1 main node.
- 2. Select Duplicate node from the context menu.

| onfig structure |                | Attributes   |       |  |
|-----------------|----------------|--------------|-------|--|
| IFC9            |                | Name         | Value |  |
| E PMS1          |                | DbjCaption   | Pms1  |  |
| HAIN            | Delete node    | equired      | Y     |  |
|                 | Duplicate node | puteBy       | WSNum |  |
|                 |                | WSNumX       | IFC1  |  |
|                 |                | RefNum       | 20    |  |
|                 |                | WSNumPCNAME1 | IFC1  |  |
|                 |                | WSNumPCNAME2 | IFC2  |  |

🔀 ConfigXml Setup for FIAS - Oracle Property Interface based on FIAS

| Config structure | Attributes   |       |  |
|------------------|--------------|-------|--|
| E-IFC9           | Name         | Value |  |
| EI- PMS1         | ObjCaption   | Pms1  |  |
| · MAIN           | Required     | Y     |  |
|                  | RouteBy      | WSNum |  |
|                  | WSNumX       | IFC1  |  |
|                  | RefNum       | 20    |  |
|                  | WSNumPCNAME1 | IFC1  |  |
|                  | WSNumPCNAME2 | IFC2  |  |
|                  |              |       |  |

3. Mark the new PMS2 node.

| Attributes<br>Name<br>Required<br>WSNumX<br>RefNum       | Value<br>Y<br>IFC1<br>20                                                                         | Selected attribute Name Current value                                                                                            |
|----------------------------------------------------------|--------------------------------------------------------------------------------------------------|----------------------------------------------------------------------------------------------------|
| RouteBy     ObjCaption     WSNumPCNAME1     WSNumPCNAME2 | WSNum<br>Pms2<br>IFC1<br>IFC1                                                                    | New value                                                                                                    |
|                                                          |                                                                                                  | Path                                                                                                    |
|                                                          | Attributes<br>Name<br>Required<br>RefNum<br>RefNum<br>ObjCaption<br>WSNumPCNAME1<br>WSNumPCNAME2 | Attributes Name Value Required Y WSNumX IFC1 RefNum 20 RofNum 20 RofLep WSNum ODCaption Pms2 WSNumPCNAME1 IFC1 WSNumPCNAME2 IFC1 |

4. Click Apply or Apply & Save.

IFC8 instance reinitializes and will write (and save) the new PMS2 node into the Config.xml file.

5. A warning will open as IFC8 detects the same IP Port used also defined in the PMS1 node. This must be changed now

| S Ic1 S Pes1 Pes2 Main                        | ← Ø ⇒ Ø <= DbActio                                                                           | n - MessLvl3 +                                                                                                    | Style: Debug                                                                                                    | MonitorRefre                                                                                                    | ih 🗹 <u>Battom</u>                                                                                         | FIAS_Log XML                        |  |
|-----------------------------------------------|----------------------------------------------------------------------------------------------|----------------------------------------------------------------------------------------------------|----------------------------------------------------------------------------------------------------|----------------------------------------------------------------------------------------------------|----------------------------------------------------------------------------------------------------|-------------------------------------|--|
| TimeStamp Ifcl<br>FAS = TCP-50<br>Link:End Co | 110CAL St<br>m:Off D85-GkbaDbaC<br>Link:<br>Fideliofcac<br>Fideliofcac                       | Pms1<br>ERV[11] ==<br>annectDFeCommPort-515<br>End Comm:OEE<br>tion V8.14.6.0<br>ase V8.14.6.0                                                                                                    | 1 DBS-Glo                                                                                                    | Past<br>SERV[11]<br>aDbsConnectOf<br>.nk:End                                                                                    | a<br>foCommPort-5191<br>n:Disbl                                                                            | Main<br>IfcControl ↔ TCP=5000 LOCAL |  |
|                                               | FidelioPosti<br>FidelioGloba<br>FidelioMisc                                                  | ngs V8.14.6.0<br>1Status V8.14.6.0<br>V8.14.6.0                                                                                                    |                                                                                                    |                                                                                                    |                                                                                                    |                                     |  |
| 110.05.14:59:451                              | IfcApplication V8.14.                                                                        | Error                                                                                                    |                                                                                                    |                                                                                                    | 4                                                                                                    |                                     |  |
| T10.05.141591451                              | -Code: App<br>-Source if<br>XmPatr. <<br>is already<br>-Action: in<br>Retry: to<br>1gnore to | p_Config_Duplicate_Com<br>cObject.DefCommObject<br>on: Invalid value in Confi<br>//FC9/PM52/COMMADB5/<br>in use by Pms1)<br>it unsuccessful<br>set CommPort manually<br>o continue with default C | mPort_Except<br>Global/14()fc/<br>gXml<br>FoCommPort<br>CommPort                                                           | ion<br>pplication)<br>•= 5191 (Port                                                                                             | ConfigSubBlo<br>config<br>mPCNAME2*                                                                        |                                     |  |
|                                               |                                                                                              | Abort                                                                                                    | Retry                                                                                                    | Ignore                                                                                                    | NoProcess                                                                                                  |                                     |  |
| [10.05.14159149]                              |                                                                                              |                                                                                                    | Copp co<br>ception<br>[If cObj<br>]<br>-Descri<br>ConfigX<br>XmlPath<br>mmPort><br>in use<br>-Action<br>"Retry"<br>"Ignore | nto_bupiled<br>ret.DefCommCR<br>ption: Inval:<br>nl<br>= S191 (Fort<br>by Pms1)<br>: Init unsuc<br>to set Commi<br>" to continu | re_CommPort_Ex<br>vjectGlobal/14<br>id value in<br>vCOMM/DBS/FoCo<br>is already<br>port manually<br>e with |                                     |  |

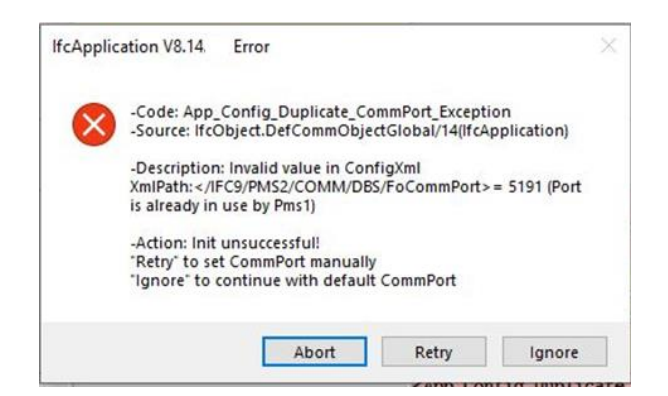

6. Click Retry to manually adjust the IP Port now.

The Configuration Editor will jump to the PMS2/COMM/DBS sub-node.

- Select the Parameter "FoConnPort" and in the New Value field enter the valid IP Port (must be different from the "FoConnPort" value defined in PMS1 COMM/ COMM/DBS node).
- 8. Press Enter to set the new value.

| File - Options -                                                                                                    |            |                                      |                                                                                                    |
|----------------------------------------------------------------------------------------------------|------------|--------------------------------------|----------------------------------------------------------------------------------------------------|
| Config structure                                                                                                    | Attributes |                                      | Selected attribute                                                                                                    |
| B-IFC1<br>B-PMS1<br>B-MAIN<br>B-PMS2<br>PRSE<br>B-PRN<br>B-PRNE<br>B-PRNT<br>B-PRNT | Name       | Value<br>TCP_C<br>Y<br>5502<br>LOCAL | Name           Port           Currert value           5501           New value           5502           Undo           Description           The TCP/IP port number → set to the used port number<br>typica% "5001500198")           Defail: "8843"           Numeric only, Max value: 65535, Min value: 0           Path           /IFC9/PMS2/COMM           Type           Standard, Initialize |

9. Click Apply or Apply & Save to store the new settings in the Config.xml file.

### **Required additional Settings**

Duplicate GlobalDbsConnect node

Required additional setting as to define additional Database connection for other Suite8 PMS connection

- 1. In the MAIN node mark and right-click the existing "GlobalDbsConnect0" subnode opening the context menu.
- 2. Select Duplicate node.

| Config structure | Attributes                                         |                                          |  |
|------------------|----------------------------------------------------|------------------------------------------|--|
|                  | Name<br>DbsConfig<br>User<br>Nalias<br>Delete node | Value<br>ICFG(0)<br>DB User1<br>DB Alias |  |
| COMM<br>MON      | Duplicate node                                     |                                          |  |

Additional sub-node GlobalDbsConnect1 will be added.

| Config structure | Attributes                                                                |                                          |  |
|------------------|---------------------------------------------------------------------------|------------------------------------------|--|
|                  | Name<br>DbsConfig<br>User<br>Alias<br>Pwd<br>OdbcDriverName<br>VpdHotelld | Value<br>ICFG(0)<br>DB User1<br>DB Alias |  |

#### 3. Click Apply or Apply & Save.

IFC8 instance reinitializes and will write (and save) the new sub-node into the Config.xml file.

| File + Options + |                                                                            |                                                           |                                                                                                    |  |
|------------------|----------------------------------------------------------------------------|-----------------------------------------------------------|----------------------------------------------------------------------------------------------------|--|
| Config structure | Attributes                                                                 |                                                           | Selected attribute                                                                                                |  |
| IFC9             | Name Pequired VSNumX RefNum RouteBy VSNumPCNAME1 VSNumPCNAME1 VSNumPCNAME2 | Value<br>Y<br>IFC1<br>20<br>WSNum<br>Pms2<br>IFC1<br>IFC1 | Name       Current value       Undo       Undo       Description       Path       Type       Standard, Initialize |  |

- 4. Update the Database connection details ("User", "Alias", Pwd") for the GlobalDbsConnect1 parameter.
- 5. In PMS2 / COMM subnode change the "Param" parameter to "1" to link the PMS2 node to the new GlobalDbsConnect1 Database connection definitions.

| Config structure                                                                                              | Attributes                        |                                            |
|----------------------------------------------------------------------------------------------------|-----------------------------------|--------------------------------------------|
| IFC9 IFC1 IFC1 GlobalDbsConnect0 SimAtrDef GlobalDbsConnect1 IFC FMS2 FRN FRN FRN FRN FRN FRN FRN FRN FRN FRN | Name Layer1 CheckState Port Param | Value<br>DBS<br>Y<br>GiobalDbsConnect<br>1 |

## Add Additional PMS Node for OPERA IFC

Configure the first PMS node as needed.

- 1. Right-click PMS1 main node.
  - ConfigXml Setup for FIAS 11966 Oracle Property Interface based on FIAS Config structure Attributes ⊡-IFC9 Name Value Required Y WSNum buteBy Delete node . MAIN SNumX IFC1 Duplicate node efNum 20 Pms1-Hotel1
- 2. Select **Duplicate node** from the context menu.

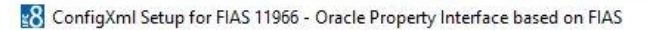

| Config structure          | Attributes |              |  |
|---------------------------|------------|--------------|--|
| IFC9                      | Name       | Value        |  |
| E-IFC1                    | Required   | Y            |  |
|                           | RouteBy    | WSNum        |  |
| i⊞ • MAIN<br>I III • PMS2 | WSNumX     | IFC1         |  |
|                           | Ref Num    | 20           |  |
|                           | ObjCaption | Pms1- Hotel1 |  |

3. Mark the new PMS2 node

| The options -                                                                               |                                                                                             |                                    |                                                                                                    |
|---------------------------------------------------------------------------------------------|---------------------------------------------------------------------------------------------|------------------------------------|----------------------------------------------------------------------------------------------------|
| Config structure                                                                            | Attributes                                                                                  |                                    | Selected attribute                                                                                                    |
| E-IFC9<br>⊕-IFC1<br>⊕-MAIN<br>⊕-MAIN<br>⊕-PRN<br>⊕-PARSE<br>⊕-PROT<br>⊕-COMM<br>→-SimAtrDef | Name<br>Pacyaired<br>Name<br>RefNum<br>RoteBy<br>ObjCaption<br>WSNumPCNAME1<br>WSNumPCNAME2 | Value<br>Y<br>IFC1<br>IFC1<br>IFC1 | Name       Required       Current value       N       New value       Y       Undo       Description       The "Required" property (only used for MultiConnect Mode) → set this to """ f the LinkAlive is required for this object       Only term from list are allowed       Default: "Y"       Path       //IFC9/PIMS2       Type       Standard, Initialize |

#### 4. Click Apply or Apply & Save.

IFC8 instance reinitializes and will write (and save) the new PMS2 node into the Config.xml file.

#### IfcApplication displays now additional Pms2 object:

| [IFC8 V8.14. ] -        | FIAS 11966 - Oracle Property Interface                               | based on FIAS                                                 |                                                                               |                                                                                   | - 0                                    | ×      |
|-------------------------|----------------------------------------------------------------------|---------------------------------------------------------------|-------------------------------------------------------------------------------|-----------------------------------------------------------------------------------|----------------------------------------|--------|
| Start/Stop - Options    | · About                                                              |                                                               |                                                                               |                                                                                   |                                        |        |
| Ifc1 Pms1               | Pms2☑ Main                                                           | > 🗹 <= 🗌 DbAction - MessLvi3                                  | + Style: Debug 🗹 MonitorRefresh                                               | Bottom                                                                            | FIAS_BMS_L                             | og XML |
| TimeStamp               | Ifcl - FIAS 11966<br>FIAS_BMS == TCP=5011LOCAL<br>Link:End Comm:Asyn | Pms1- Hotel1<br>OPERA = TCP=5001LOCAL<br>Link:Start CommiSync | Pms1- Hotel1<br>OPERA == TCP=5001LOCAL<br>Link:Start Comm1Sync                | Ma:<br>IfcControl ⇔ TCI                                                           | Ln<br>P=5101.LOCAL                     | ^      |
|                         |                                                                      |                                                               | Date="201006"<br>Time="152734" />                                             |                                                                                   |                                        |        |
| <u>110.06.15:27:341</u> |                                                                      |                                                               | <pre><messlv13> [IfcObject.ChangeLinkState/29 ] CommOn-Start</messlv13></pre> |                                                                                   |                                        |        |
| 110.06.15:27:341        |                                                                      |                                                               |                                                                               | <messlv13><br/>[IfcMain.Change<br/>set LinkAllow=C<br/>for all ifc obj</messlv13> | LinkState/<br>ommOn done<br>ects       | 29]    |
| 110.06.15:27:341        | <messlv13><br/>[CommMain.ChangeState/30]<br/>Off-Asyn</messlv13>     |                                                               |                                                                               |                                                                                   |                                        |        |
| 110.06.15:27:451        |                                                                      |                                                               |                                                                               | <messlvl3><br/>[IfcMain.moStat<br/>/21] Garbage co<br/>(memory usage 1</messlvl3> | eTimer_Elap<br>llection d<br>19→119MB) | paed   |
| 110.06.15:28:461        |                                                                      |                                                               |                                                                               | <messlv13><br/>[IfcMain.moStat<br/>/18] Garbage co<br/>(memory usage 1</messlv13> | eTimer_Elap<br>llection d<br>20-120MB) | psed   |
| 110.06.15:29:471        |                                                                      |                                                               |                                                                               | <messlv13><br/>[IfcMain.moStat<br/>/20] Garbage co<br/>(memory usage 1</messlv13> | eTimer_Elap<br>llection d<br>20→120MB) | one 🗸  |
| Log: C:\FIDELIO\Ifc8    | .Net\FKT\OPERAV5\MSC\FIAS_BMS_Lo                                     | g.XML Cfg: C:\FIDELIO\Ifc8.Net\FK                             | T\OPERAV5\MSC\FIASMSC11OPERA.Xml                                              | 60                                                                                | kt 2020 15:                            | 30.24  |

# 8 The PMS OPERA Parser Node Settings

| Config structure                                                                           | Attributes                                                                   |                                   | Selected attribute                                                                                                    |
|--------------------------------------------------------------------------------------------|------------------------------------------------------------------------------|-----------------------------------|----------------------------------------------------------------------------------------------------|
| E IFC3<br>⊕ FPC1<br>⊕ PMS1<br>⊕ PMS2<br>↓ PRN<br>⊕ PASE<br>⊕ PROT<br>⊕ COMM<br>↓ SimAtrDef | Name<br>RtLogo<br>Smulation<br>XmIPackEmptyAtr<br>LineSchema<br>ParseCharSet | Value<br>OPERA<br>Y<br>N<br>65001 | Name       R4Logo       Current value       OPERA       New value       SERV-Oracle Suite PMS       FIA5 - Oracle Property Interface based on FIAS       OPERA - OPERA FMS       SIM - Internal IFC Simulation       SIM - Internal IFC Simulation       SIM - Internal IFC Simulation       XML - Genetic Oracle Property XML Interface       ONJ Sim Strom Bit are allowed       Default : "FIAS"       Path       /IFC9/PMS2/PARSE       Type       Main, Initialize |

IFC Application offers an array of Parsers to be configured in the PMS Object

The majority of these are for use in internal, testing, or bespoke scenarios.

We will concentrate on the two connections that are valid for PMS connections. These are:

| OPERA | - | Opera PMS Property and Opera Cloud PMS Installations |
|-------|---|------------------------------------------------------|
| SERV  | - | Suite 8 PMS Installaion                              |

## **OPERA PMS Parser**

| Config structure                                                                                                    | Attributes                                                                                                    |                                         | Selected attribute                                                                                                    |
|----------------------------------------------------------------------------------------------------|----------------------------------------------------------------------------------------------------|-----------------------------------------|----------------------------------------------------------------------------------------------------|
| IFC9     IFC1     PRN     PASE     PART     PROT     COMM     SimAttDef     PRN     PRN     PRN     PRN     PRN     PRN     PRN     PRN     SimAttDef     COMM     SimAttDef     COMM     MON | Name<br>FoNum<br>FoNum<br>Colecseparator<br>Cobecseparator<br>Cobecseparator<br>Cobecseparator<br>Cobecseparator<br>MaxTrack2Length<br>Frable_UTF8<br>XmIDecl<br>MaximumGuestsNum_Default<br>SingleThread | Value<br>3333<br>-1<br>Y<br>N<br>3<br>N | Name         fcNum         Current value         3333         New value         3333         Indo         Description         The "fcNum" property → set this to the related OPERA interface ID Default: ""         Vumeric only         Path         //IFC9/PMS1/PARSE/OPERA         Type         Standard, Initialize |

| MON Sub node Attributes | Value Description                                                                                                    | Notes                               |
|-------------------------|----------------------------------------------------------------------------------------------------|-------------------------------------|
| lfcNum                  | The "IfcNum" property $\rightarrow$ set this to the related OPERA interface ID Default: "1" Numeric only                                                                                                    | Correspond<br>to Row ID in<br>Opera |
| lfcAuthKey              | The Ifc authorization key for protected<br>XML communication (currently not used,<br>press 'New IfcAuthKey' button )<br>Only items from the list are allowed                                                |                                     |
| CcDecSeparator          | Overwrites the definition of OS decimal<br>separator for Cc - Currency attributes("." =<br>default[OPERA], Empty = use OS settings<br>for numerics)<br>Only items from the list are allowed<br>Default: "." |                                     |
| CcMerchantId            | Default MerchantId for EFT actions it does<br>not pass from OPERA Versions<<br>5.0.02.03<br>Default: ""                                                                                                    |                                     |
| MaxTrack2Length         | The maximum length of the Track2 in KeyAnswer reply (default: $-1 \rightarrow$ disabled) Default: "-1"<br>Numeric only, Max value: 1024, Min value: -1                                                      |                                     |

| MON Sub node Attributes  | Value Description                                                                                                    | Notes                                                                                               |
|--------------------------|----------------------------------------------------------------------------------------------------|----------------------------------------------------------------------------------------------------|
| Enable_UTF8              | Set "N"(IFC8.VB6 compatibility mode) for<br>send non ASCII characters in XML strings<br>as escape squence like ""<br>(default="Y")<br>Only items from the list are allowed<br>Default: "Y" |                                                                                                    |
| XmlDecl                  | Enable/disable XmlDeclaration element<br>xml version="1.0"? for Xml documents<br>(default="N")<br>Only items from the list are allowed<br>Default: "N"                                      |                                                                                                    |
| MaximumGuestsNum_Default | Default of maximum PostListItems if<br>PostInquiry.MaximumGuestsNum is not<br>defined<br>Default: "3"<br>Numeric only, Max value: 50, Min value: 1                                          |                                                                                                    |
| SingleThread             | SingleThread $\rightarrow$ IFC object works in<br>SingleThread mode (default="N")<br>Only items from the list are allowed<br>Default: "N"                                                   | A<br>prerequisite<br>is the<br>transmission<br>of a unique<br>WSNUM<br>entry in<br>every<br>record. |

## Suite 8 PMS Parser

| ConfigXml Setup for < unknown> | •                                                        |                 | - 🗆 X                                                       |
|--------------------------------|----------------------------------------------------------|-----------------|-------------------------------------------------------------|
| File - Options -               |                                                          |                 |                                                             |
| Config structure<br>PrC3       | Attributes<br>Name<br>IfcNum<br>MaximumGuestsNum_Default | Value<br>1<br>3 | Selected attribute Name Current value Undo Description Path |
|                                |                                                          |                 | Specific, Initialize Cancel Apply Save Ok                   |

| MON Sub node Attributes  | Value Description                                                                                                    | Notes |
|--------------------------|----------------------------------------------------------------------------------------------------|-------|
| lfcNum                   | The "lfcNum" property $\rightarrow$ set this to the related ICFG_ID<br>Default: "1"<br>Numeric only, Min value: 1                               |       |
| MaximumGuestsNum_Default | Default of maximum PostListItems if<br>PostInquiry.MaximumGuestsNum is not defined<br>Default: "3"<br>Numeric only, Max value: 50, Min value: 1 |       |

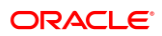